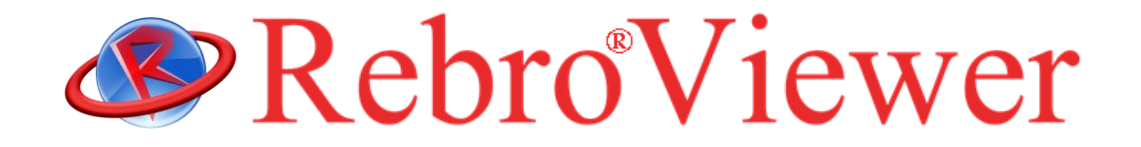

# **Operation guide**

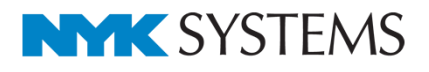

## Installation Instructions

- 1. Log on to Windows with in an account with the administrator rights.
- 2. Please close them if there are other running applications.
- 3. When a **RebroViewer** installation media is put into the optical drive on a PC, the installer for 32-bit or 64bit starts automatically according to the PC. Note: If the installer does not start, browse through the installation media with My Computer or Explorer and execute "RebroViewerInstaller.exe".
- The necessary software (Microsoft .NET Framework 4.0, Microsoft Visual C++ 2012 Update 4 Redistributable Package) will be installed to start RebroViewer.
   Note: In the user account control dialog, please select "allow to make changes".
- Confirm the license agreement that appears and if you agree, select "I accept the terms in the license agreement" to left-click [Next].

Follow the on-screen instructions for installation.

6. When you start RebroViewer after completion of installation, the latest version will be checked on the Internet. If the latest version exists, a web updater will start. Note: Select "allow to make changes" in the user account control dialog. Also, please allow communications for "RebroViewerUp.exe" if your security software interrupts Internet connections.

## Uninstallation Instructions

Start [Start Menu]-[Control Panel]-[Program]-[Programs and Features]. Select [RebroViewer] and left-click [Uninstall].

Note: The setting file for each user remains on the computer so that it can be used even if RebroViewer is reinstalled. Delete the folders below when deleting the setting.

C: ¥User¥(Login user name)¥AppData¥Local¥NYK Systems¥RebroViewer LocalData

#### System requirements

OS: Microsoft Windows10, Windows8/8.1, Windows7 SP1, (64bit/32bit compatible) Graphics boards: Graphics boards or on-board chips with which DirectX9 works comfortably Display resolution: 1280×1024 (800) dots per inch or more Internet connection environments: Required (for the web update)

-RebroViewer is a free redistributable viewer.

-Always use the latest version of **RebroViewer**. If you use an older "**Viewer**" version than the "**Rebro**" on which the drawing was created, the "**Viewer**" may not correctly show the newly added functions to "**Rebro**".

-No individual support for RebroViewer is available.

## 1.Open a drawing

## Open a Rebro drawing file.

| Home Tool                  |                               |                            |                       |                                            |                          |                |                                                                                          |   |                                             |
|----------------------------|-------------------------------|----------------------------|-----------------------|--------------------------------------------|--------------------------|----------------|------------------------------------------------------------------------------------------|---|---------------------------------------------|
| Open Den                   | Print<br>①Left-click          | < [Open]. omatic hice line | Iden 🗸 Around<br>view | Panel     New window     Point Change of d | ▼<br>□ □ □ ∂<br>rawing ▼ | CG G           | <ul> <li>Viewpoint appointment</li> <li>Indication of viewpoint<br/>ment view</li> </ul> | • | ▼3FL<br>▼2FL<br>▼1FL<br>Setting of<br>floor |
| Open                       | Print                         | Indication Hidden line p   | rocess                | Window                                     |                          |                | CG                                                                                       |   | Floor                                       |
|                            |                               |                            |                       |                                            |                          |                |                                                                                          |   |                                             |
| Open drawing               |                               |                            |                       | ×                                          |                          |                |                                                                                          |   |                                             |
| ← → ~ ↑ <mark>→</mark> → T | his PC > Desktop > 2020       | ~                          | Search 2018           | م                                          |                          |                |                                                                                          |   |                                             |
| Organize 👻 New fold        | ler                           |                            |                       | III - III (?)                              |                          |                |                                                                                          |   |                                             |
| A Quick accord             | Name                          | Date modified              | Туре                  | Size                                       |                          |                |                                                                                          |   |                                             |
| V Quick access             | Machine room_sample.reb       | 2018/07/20 11              | :16 Rebro 図面          | 4,796 KB                                   |                          |                |                                                                                          |   |                                             |
| > 🝊 OneDrive               |                               |                            |                       |                                            |                          |                |                                                                                          |   |                                             |
| > 💻 This PC                |                               |                            |                       |                                            |                          | a filo (* role |                                                                                          |   |                                             |
| > 🥩 Network                |                               |                            |                       |                                            | Redio di awii            | ig nie (* .red | <i>)</i> ).                                                                              |   |                                             |
|                            |                               |                            |                       |                                            |                          |                |                                                                                          |   |                                             |
|                            |                               |                            |                       |                                            |                          |                |                                                                                          |   |                                             |
|                            |                               |                            |                       |                                            |                          |                |                                                                                          |   |                                             |
|                            |                               |                            |                       |                                            |                          |                |                                                                                          |   |                                             |
|                            |                               |                            |                       |                                            |                          |                |                                                                                          |   |                                             |
| File r                     | name: Machine room_sample.reb |                            | ✓ Drawing file        | (*.reb) ~ (                                | 3 Left-click [C          | penj.          |                                                                                          |   |                                             |
|                            |                               |                            | Open                  | Cancel                                     |                          |                |                                                                                          |   |                                             |
|                            |                               |                            |                       |                                            |                          |                |                                                                                          |   |                                             |

## 2.Set up the displays

### How to enlarge, reduce, or move screens

#### -Enlarge or reduce

You can enlarge or reduce a screen by rotating a wheel around the mouse position.

#### -Enlarge a specified area

Right-drag the area where you want to enlarge. Note: Press End key to revert to the previous display area.

#### -Move a screen

Press  $\uparrow \downarrow \leftarrow \rightarrow$  keys.

Drag a wheel to move a screen.

Also, drag scroll bars that are placed on the right or bottom on a screen to move a screen.

#### -Show entirely

Left-click [Fitting of indication area] button on the status bar, or press Home key.

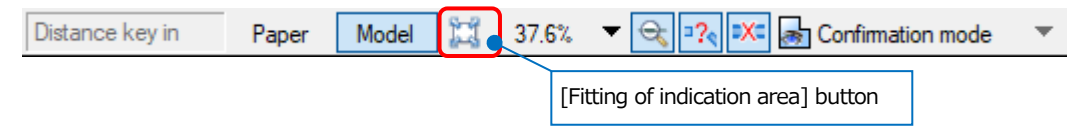

## How to change a background color

You can select a background color either white or black.

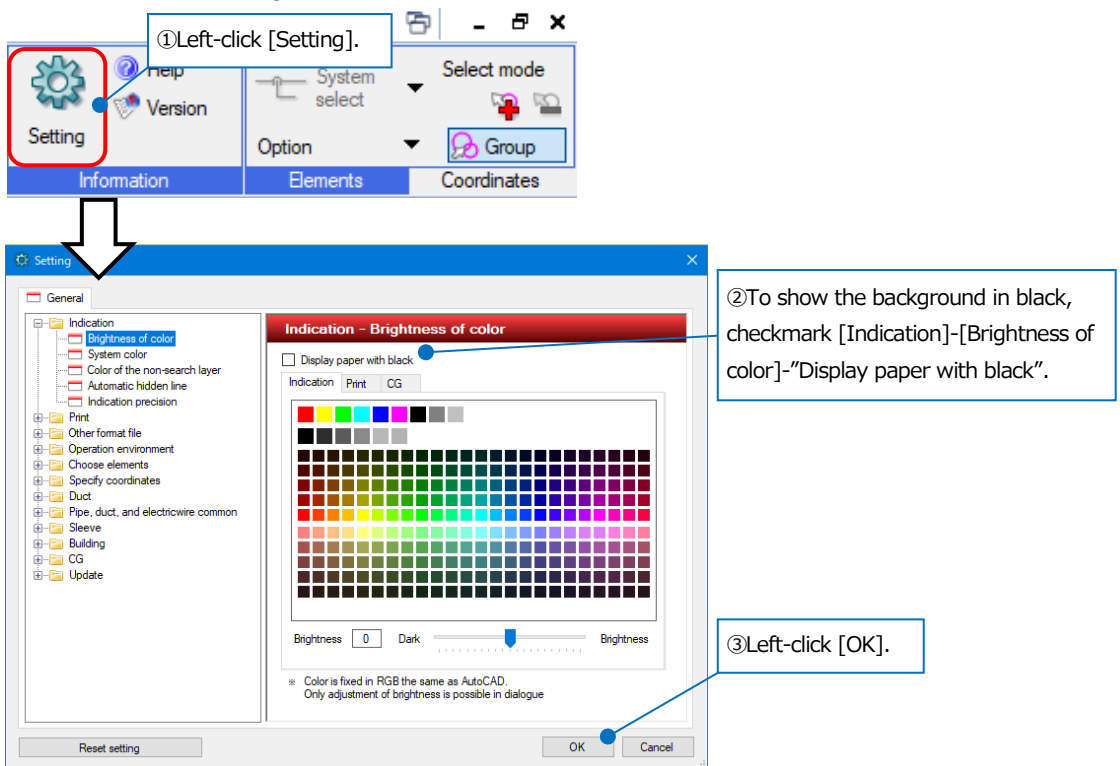

## How to switch between layer displays

You can switch between Indication/Non-indication for each layer.

| Solution Home Tool                                                                                                    |                                                                                                    |                                                                                                    |                                                    |
|----------------------------------------------------------------------------------------------------|----------------------------------------------------------------------------------------------------|----------------------------------------------------------------------------------------------------|----------------------------------------------------|
| Deen     Open     ✓     Continuous     Open     Print                                                                                                    | List of<br>layers<br>Indication                                                                                                    | Image: Construction of the construction of the construc | ¥3FL<br>¥ZFL<br>¥1FL<br>tting of<br>floor<br>Floor |
| Open     Print       List of layers       Whole       Layout group 1       - 4 direction drawing       - Whole ground plan       - Whole ground plan       - Pipe section plan       - Duct section plan       - Unit plot plan | 2)Select the labetween Indice<br># Compose Building<br># Compose Building<br># Compose Build | en line process       Window       CG       F         ①Left-click [List of layers].         ayout or view to switch<br>cation/Non-indication. <b>Ar conditioning</b> Santary       Electricity <b>Coll and warm B B B Coll and warm B Coll and warm Coll and warm Coll and warm Coll and warm Coll and warm Coll and warm Coll and warm Coll and warm</b> water (supply) <b>Ar conditioning Coll and warm</b> water (supply) <b>Ar conditioning Coll and warm</b> water (supply) <b>Ar conditioning Coll water (supply) Ar conditioning Coll water (supply) Ar conditioning Coll water (returm) Ar conditioning Coll water (returm) Ar conditioning Coll water (returm) Ar conditioning Coll water (returm) Ar conditioning Coll water (returm)</b>                                                                                                    | Floor                                              |
| 유 전 교 등 Air conditioning - pipe<br>중 전 교 등 - Duct<br>중 전 교 등 Sanitary - water supply and drainage<br>중 전 교 등 - Fire extinguishing<br>중 전 교 등 - Gas<br>중 전 교 등 Electricity                                                       |                                                                                                    | ③ Left-click [Indicate] icon to change the settings.                                                                                                    |                                                    |
|                                                                                                    |                                                                                                    |                                                                                                    |                                                    |

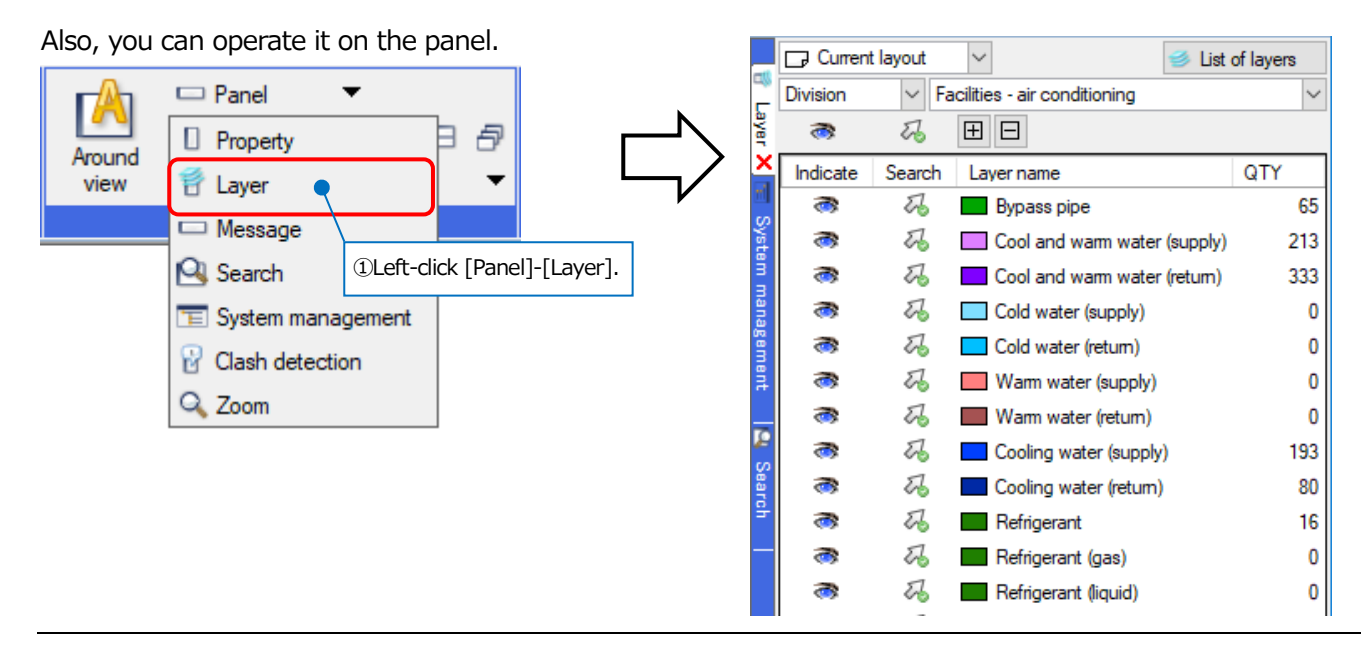

## How to set up an automatic hidden line

If an automatic hidden line is set for the drawing that you want to open, the setting is reflected.

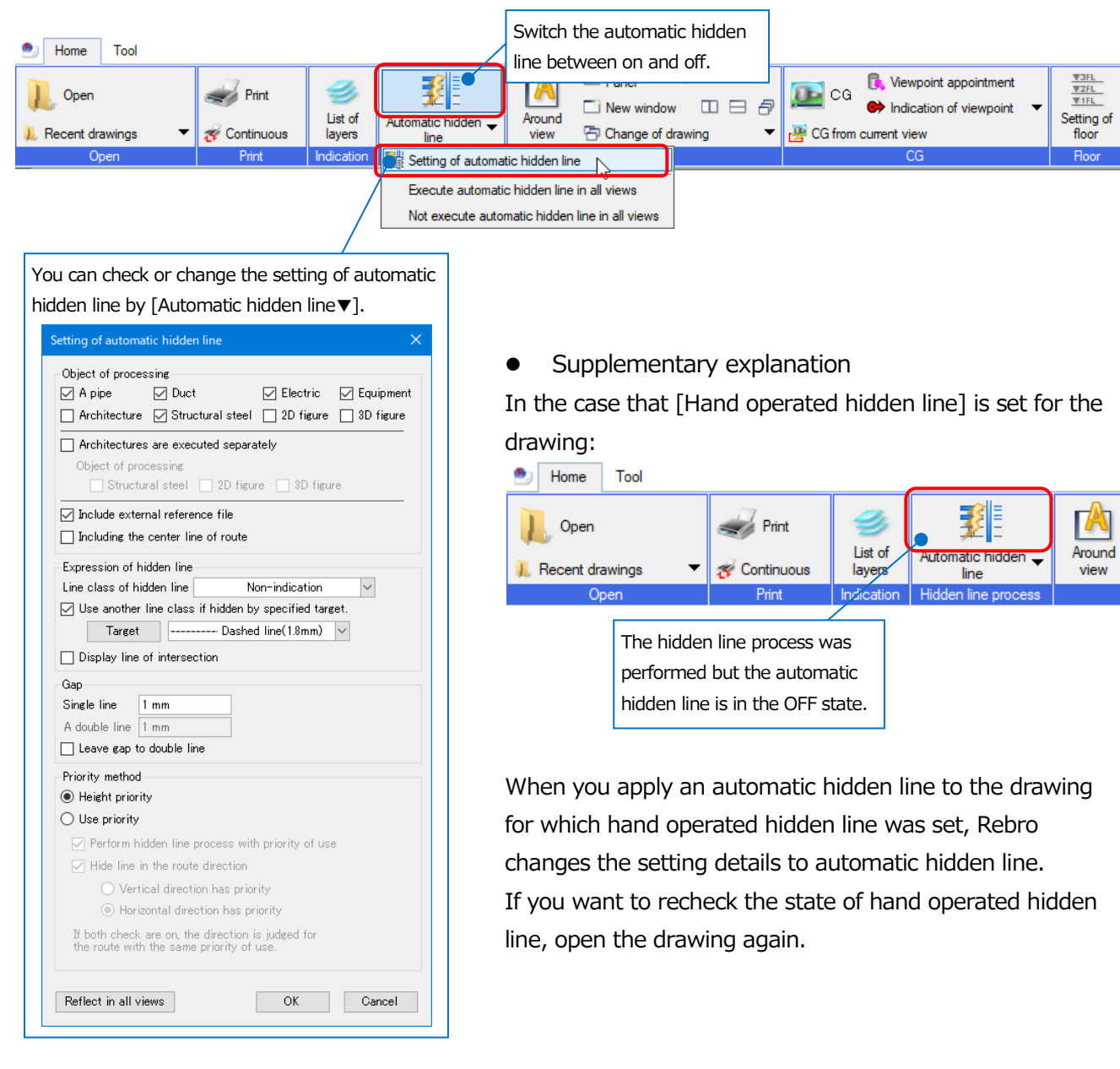

## 3. Check a drawing

### How to measure a distance or an angle

You can determine a distance and coordinate values between the two specified points.

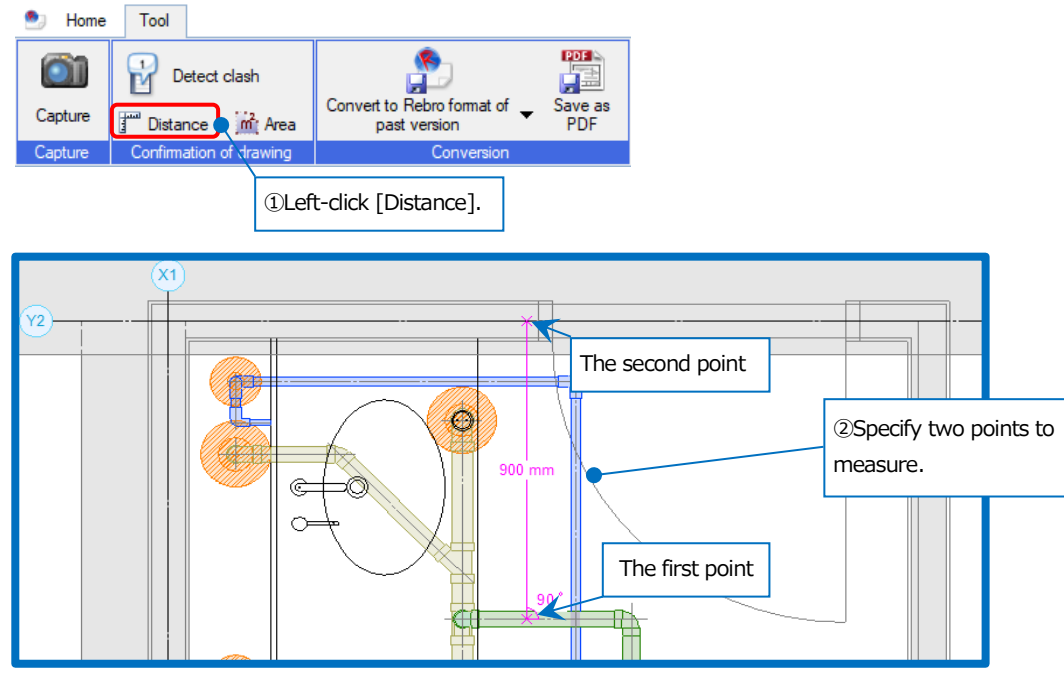

## For [Distance]

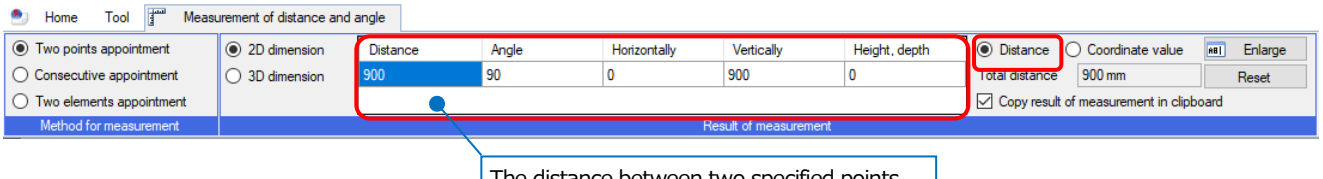

The distance between two specified points appears in the result field.

## For [Coordinate value]

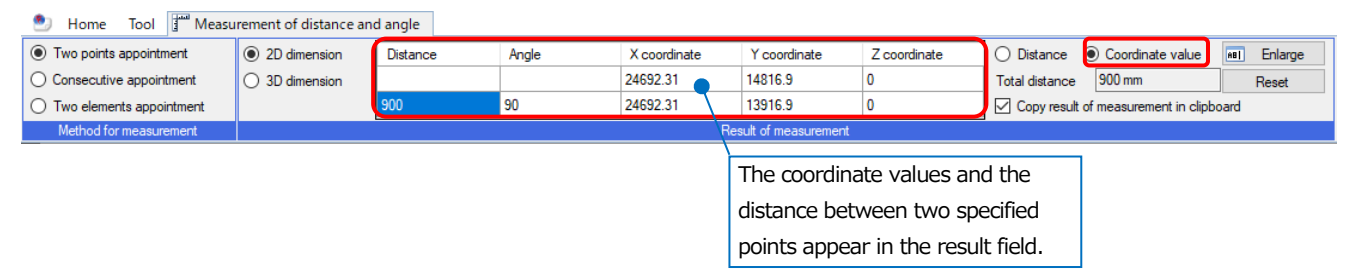

## How to measure the area

Measure the area by specifying vertices.

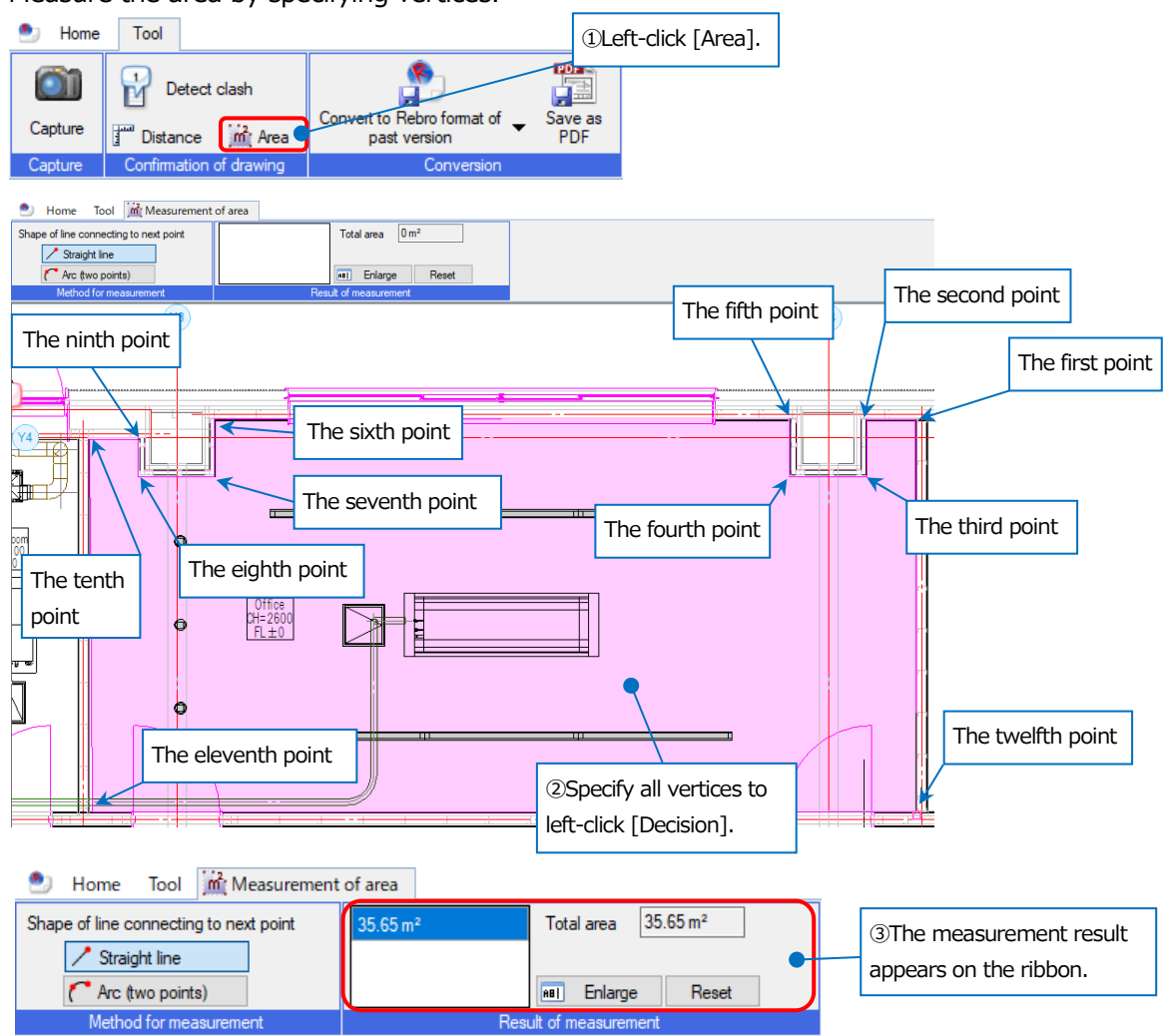

## How to check the floor height

You can check the floor height set in a drawing.

🖭 Home Tool

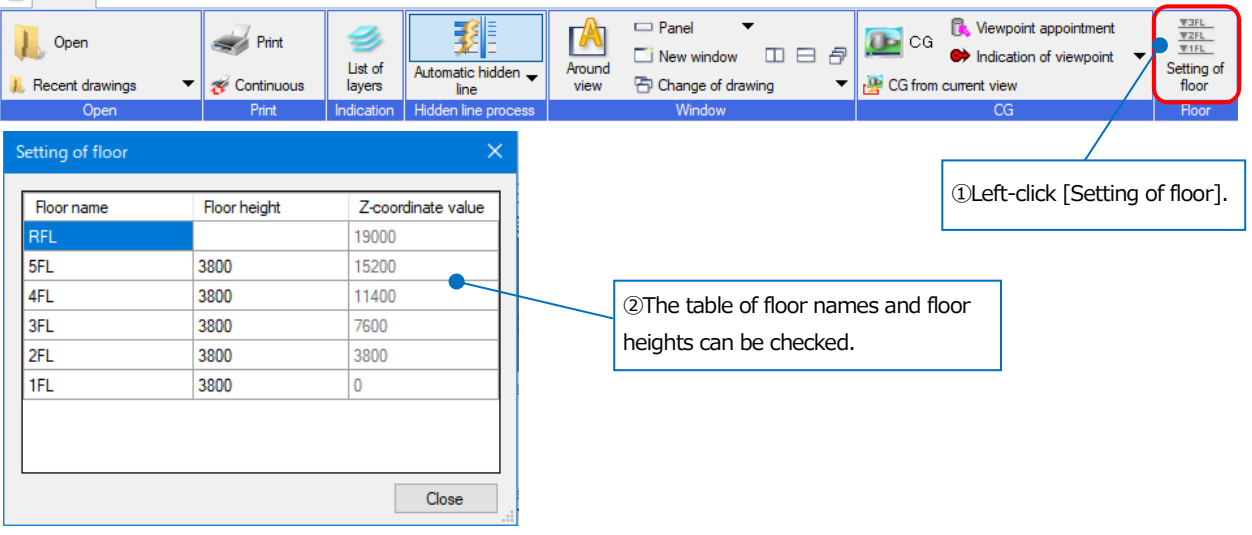

## As for zoom panels

You can enlarge an area around a mouse pointer on a drawing.

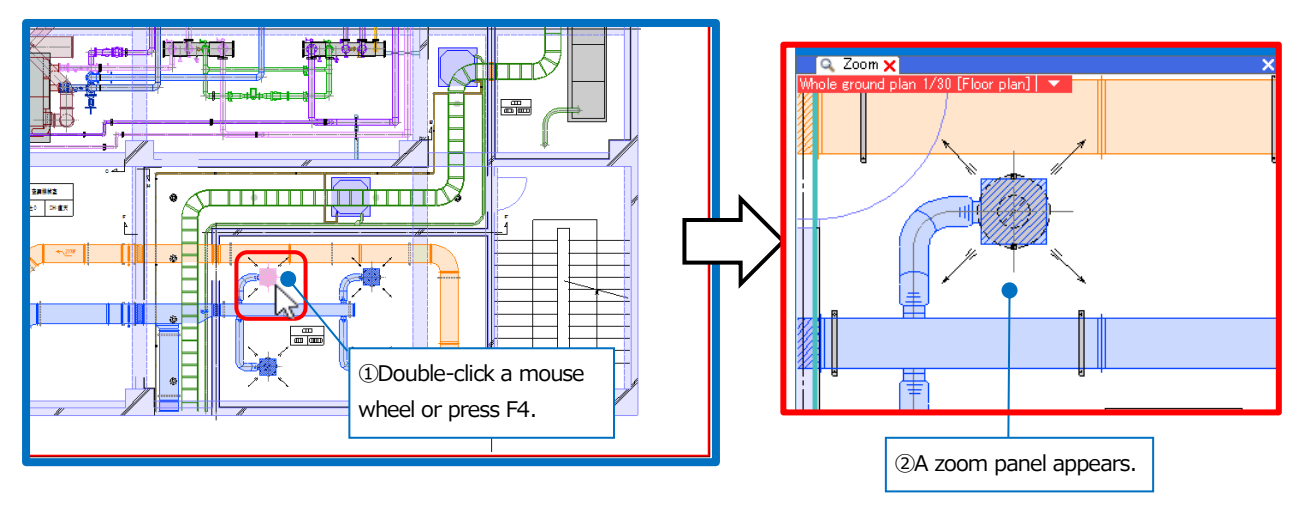

## As for property panels

You can check attributes of an element.

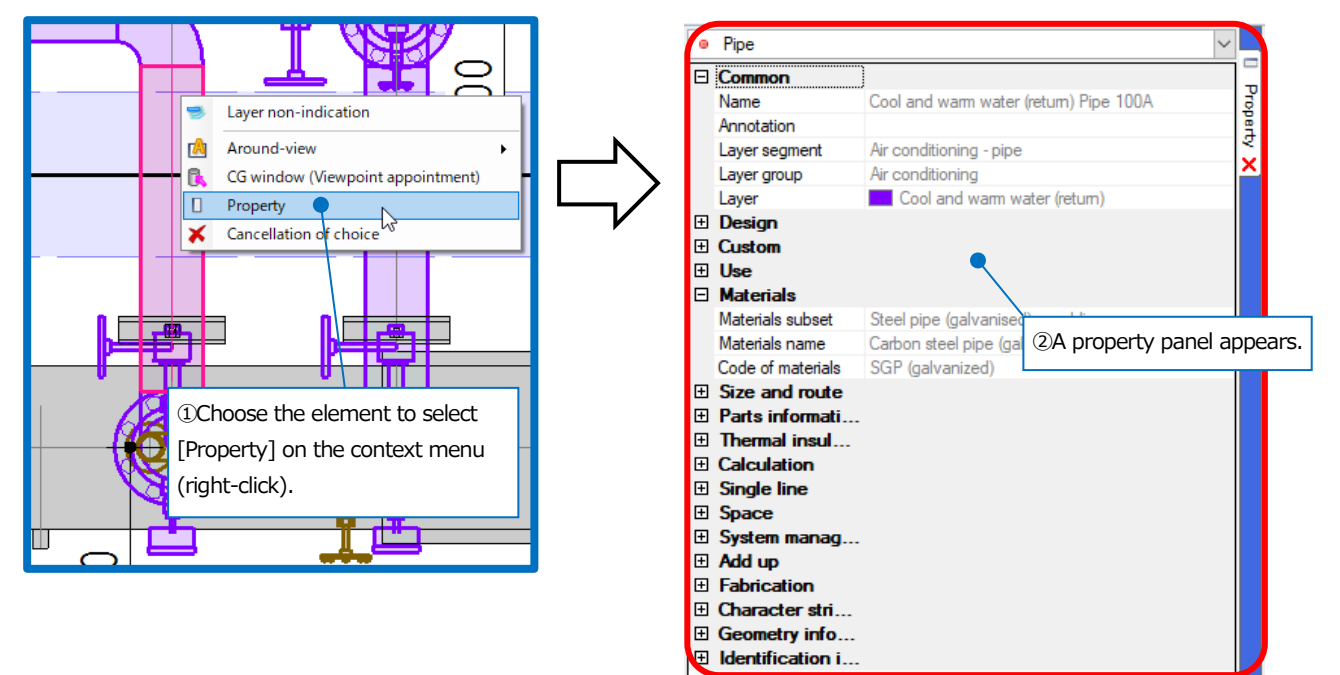

## As for around-view

You can show the chosen elements from another direction.

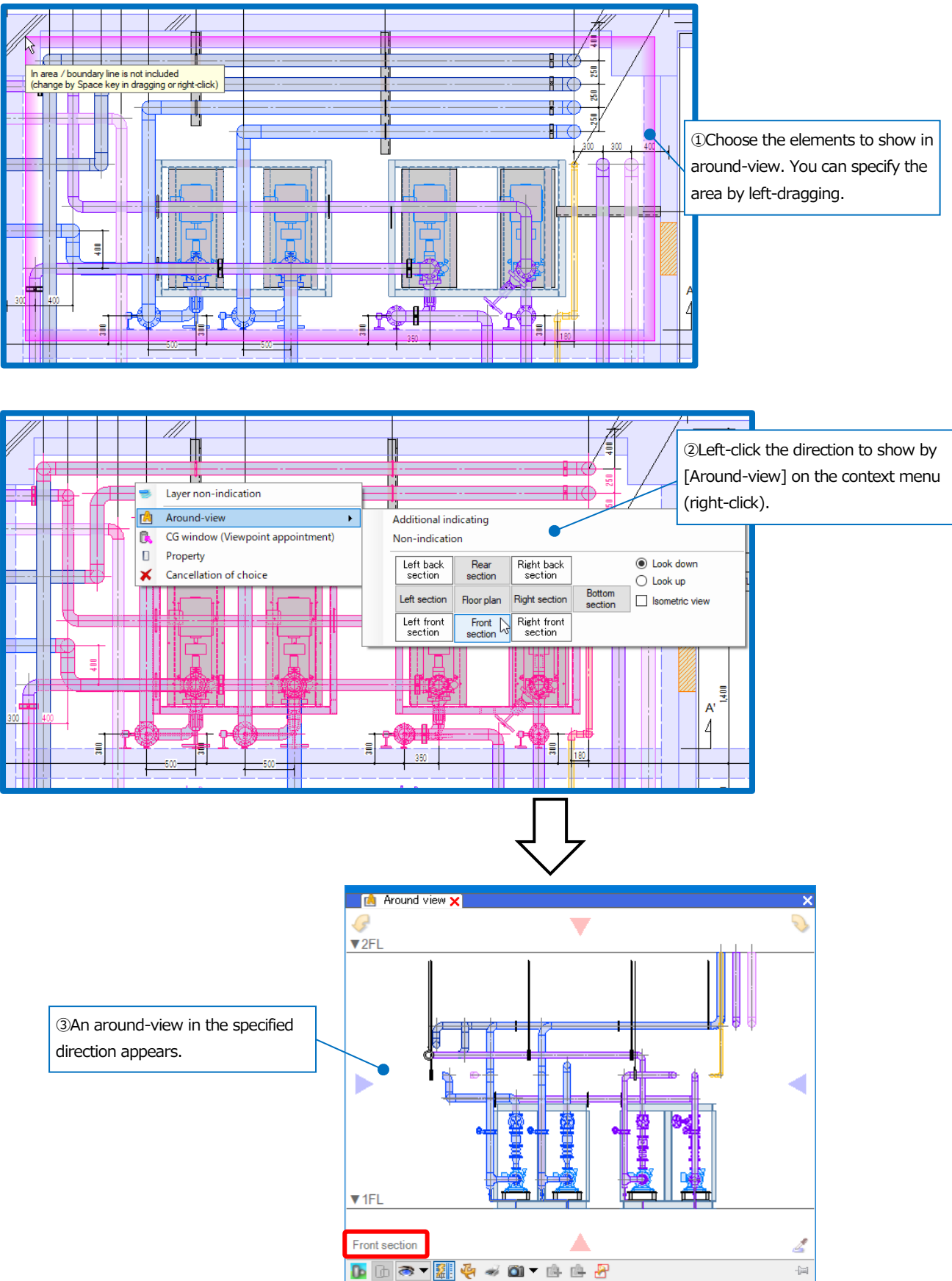

You can switch the viewpoints in around-view.

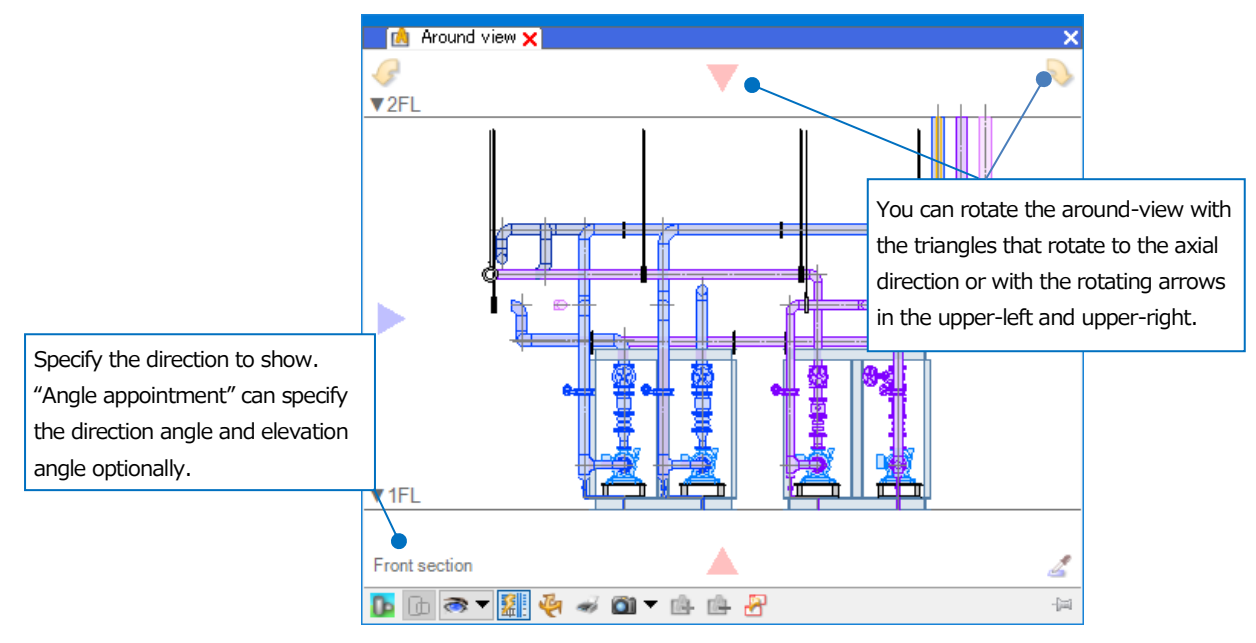

| 2        | Left-click a pipette button and c according to the line angle.                                                                                                    | hoose a line on the drawing to change the viewpoint                                                                                                    |  |  |  |  |  |  |  |
|----------|----------------------------------------------------------------------------------------------------|----------------------------------------------------------------------------------------------------|--|--|--|--|--|--|--|
|          | Switch around-view to CG display.                                                                                                    |                                                                                                    |  |  |  |  |  |  |  |
| b        | Change transparency of CG disp                                                                                                    | play in around-view.                                                                                                    |  |  |  |  |  |  |  |
|          | Display or hide of element         Display additionally         Only drawn view         Across all floor plan view         Additional line         Indication of the grid         Setting         Grid line         Floor line         Single line/Double line         Double line indication         Single line indication         As original | Switch the expression of around-view.<br>[Display or hide of element]: You can set up display or<br>hide for each element type, and settings of CG<br>transparency for around-view.<br>[Display additionally]: You can switch display or hide for<br>elements Only drawn view or Across all floor plan view.<br>[Additional line]: You can switch display or hide for<br>Indication of the grid, Grid line, or Floor line.<br>[Single line/Double line]: You can switch between<br>single-lines and double-lines in around-view. |  |  |  |  |  |  |  |
|          | Switch the automatic hidden lin                                                                                                    | e between on and off.                                                                                                    |  |  |  |  |  |  |  |
| *        | In the ON state, right-drag a m<br>you to turn the around-view are                                                                                                    | ouse to turn the around-view.Choosing an element allows<br>ound the chosen element.                                                                                                    |  |  |  |  |  |  |  |
| 4        | Print the around-view.                                                                                                    |                                                                                                    |  |  |  |  |  |  |  |
| <b>1</b> | Save the image as an image file<br>[Save in file]: You can save the                                                                                                    | e.<br>images into BMP, JPEG, GIF, TIFF, and PNG image format.                                                                                                    |  |  |  |  |  |  |  |

|          | [Save in clipboard]: You can paste the images onto Word or Excel.                      |
|----------|----------------------------------------------------------------------------------------|
|          | [Send by email]: You can send the saved images by e-mail. Left-click [Setting of email |
|          | sending point] to enter an email address, subject, and main text.                      |
|          | [Setting the resolution]: You can set the resolution for a captured image.             |
| <u>6</u> | Display additionally the selected element on the current around-view.                  |
| <u>e</u> | Hide the selected element on the current around-view.                                  |
| 8        | Start an around-view in the same state of display.                                     |

#### You can start multiple around-views.

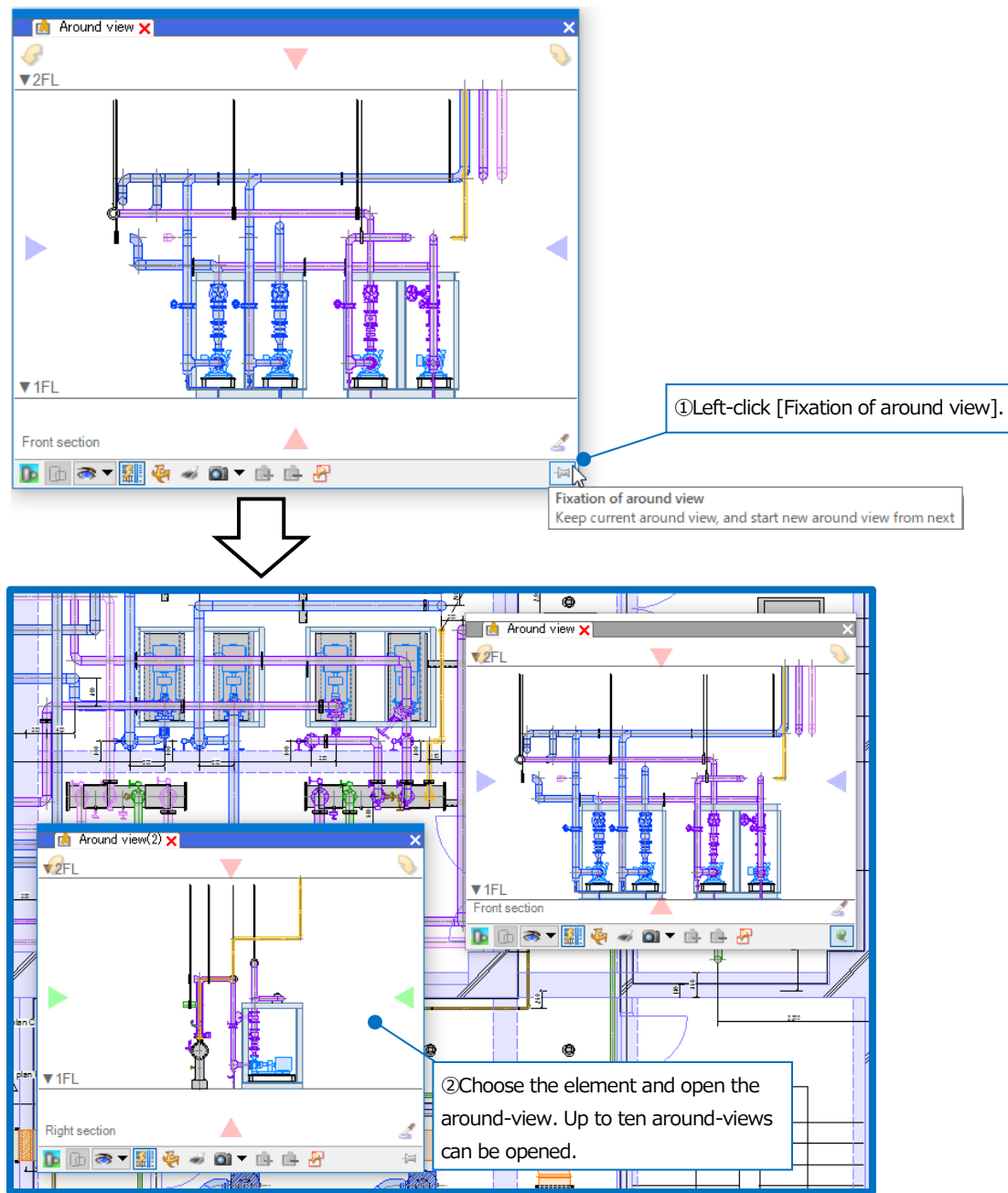

## As for confirmation mode

In the case that Room, System management, Custom property, etc. are set, you can left-click

[Confirmation mode] to color-code and show drawings or CGs.

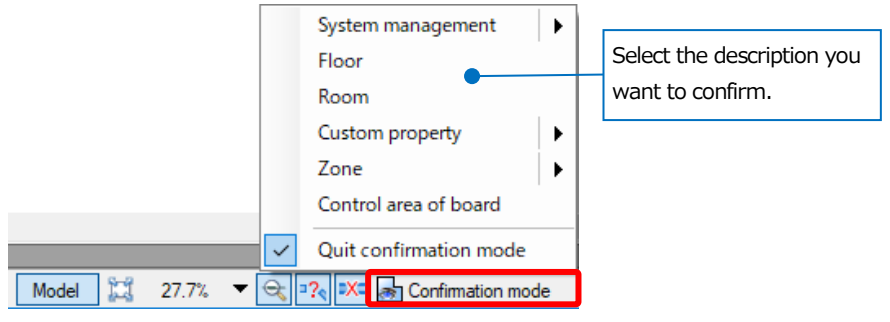

For Color-coding, Custom property, Zone type, etc., confirm at "▼" next to the "Confirmation mode" icon.

#### Confirm system management Color-code each line of routes that is System management ۱. System management set for the element. Floor Floor+Room Color coding Supply air/Duct Room Blink segment Supply air/Hopper Custom property Circuit number • Supply air/Elbow Supply air/straight tap-in (Hopper) Zone ► Outside air/Duct Control area of board Outside air/S pipe Quit confirmation mode 🔀 😽 Confirmation mode 16133 3255 **□**?₀ 4 zza 🛛 🔄 jaugt 1556 zz 🕫 🖓 😨 Talegit 🔤 🖓 📰 🖓 🔛 The line of routes that is set for the element will have a color.

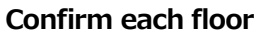

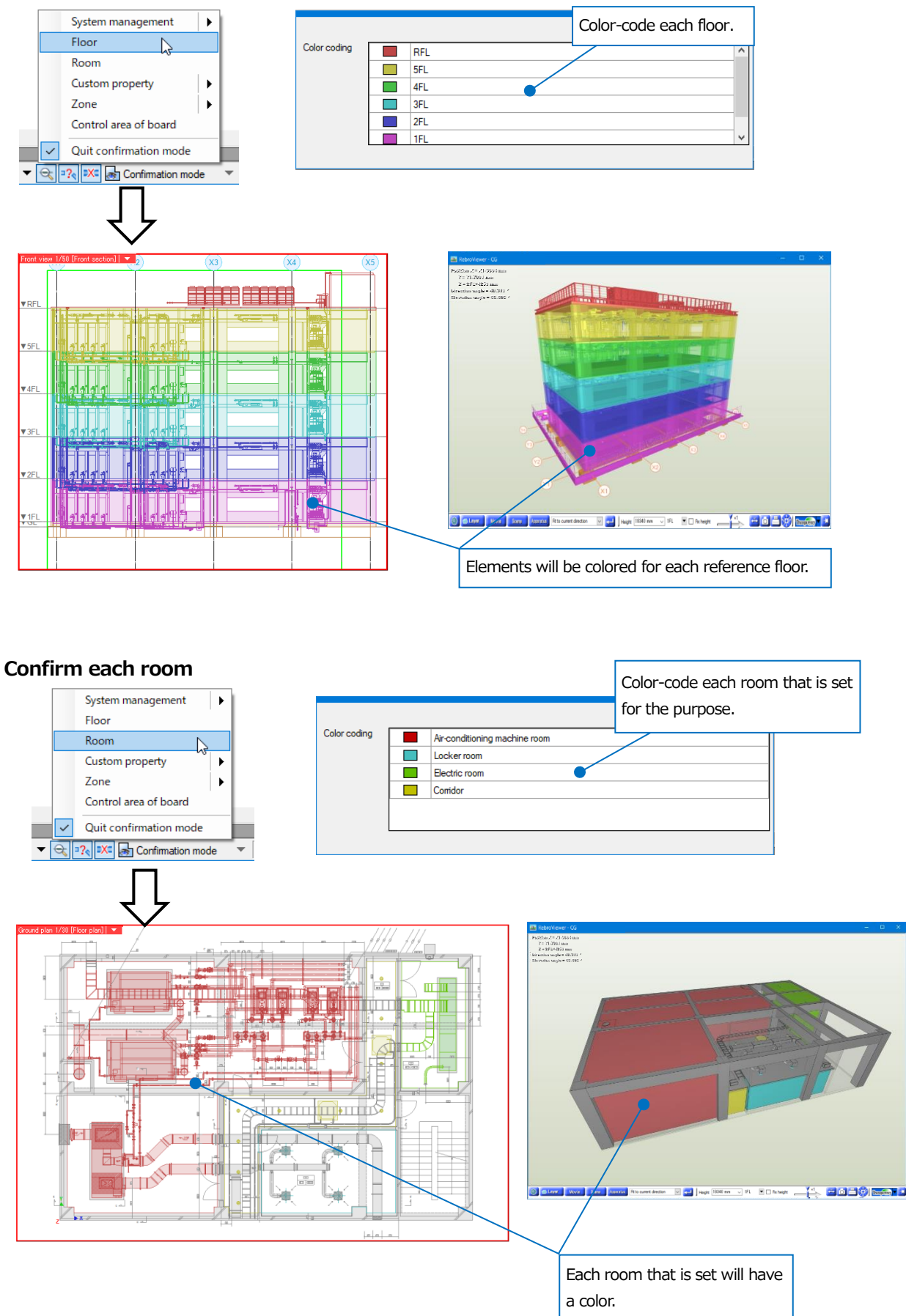

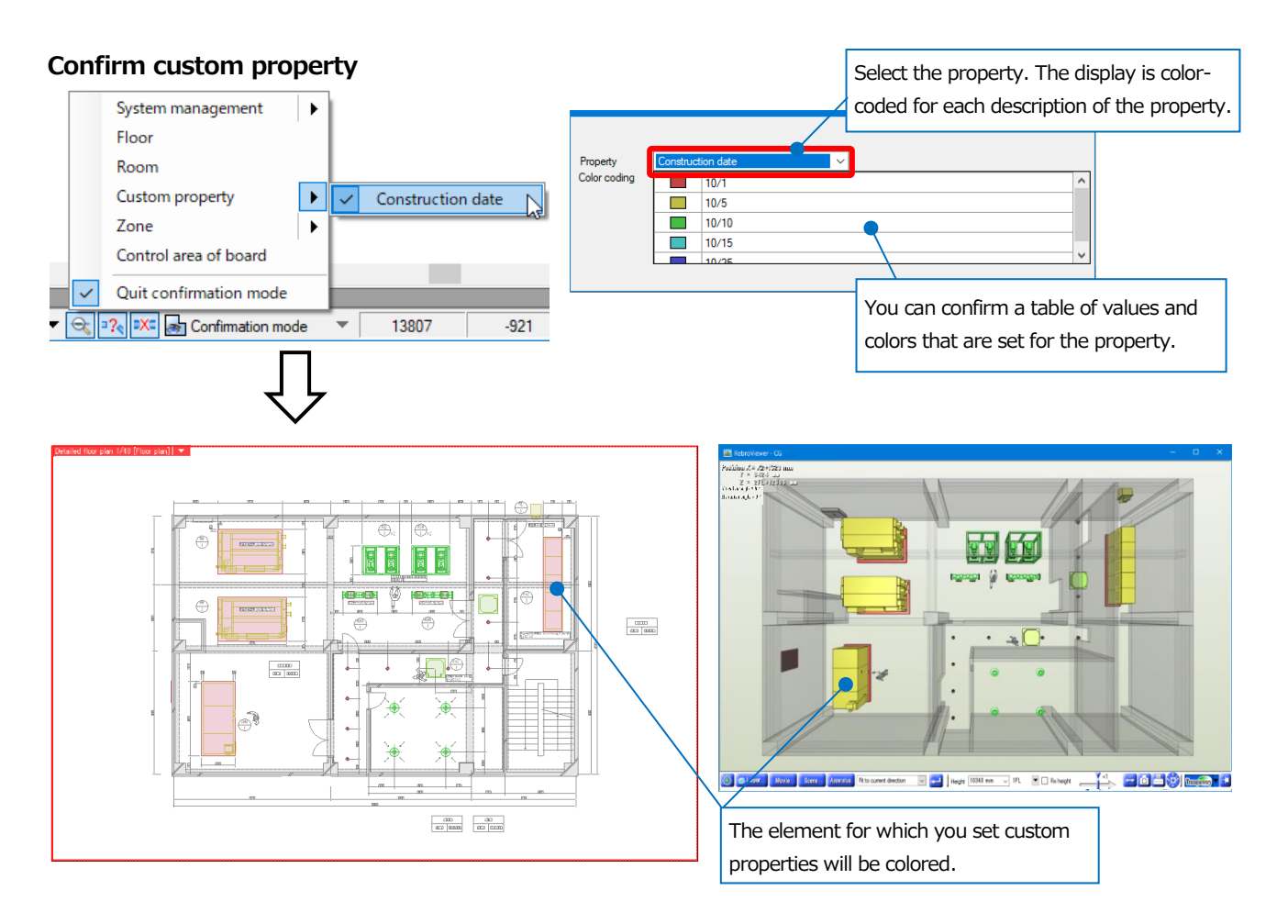

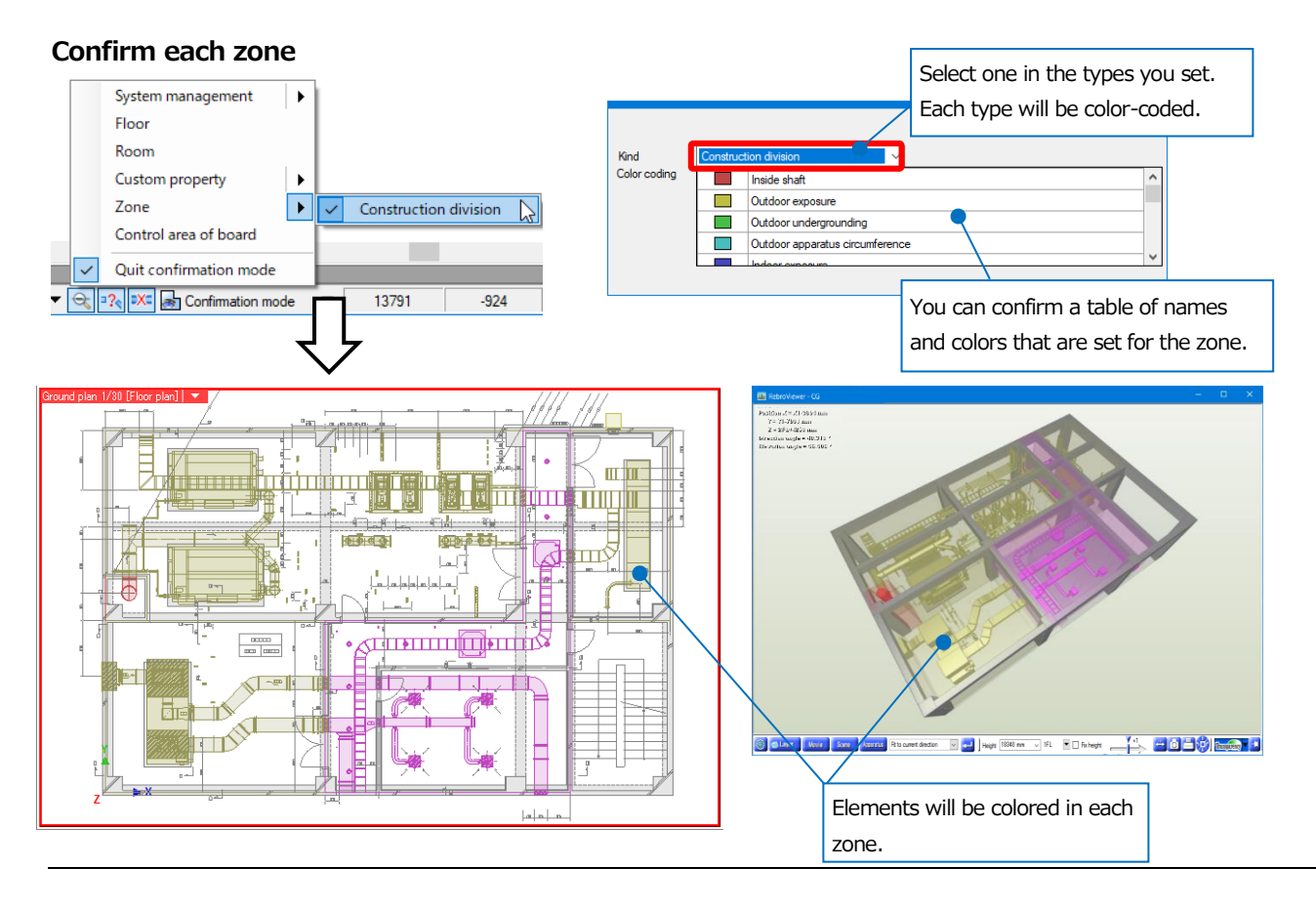

#### Confirm control area of board

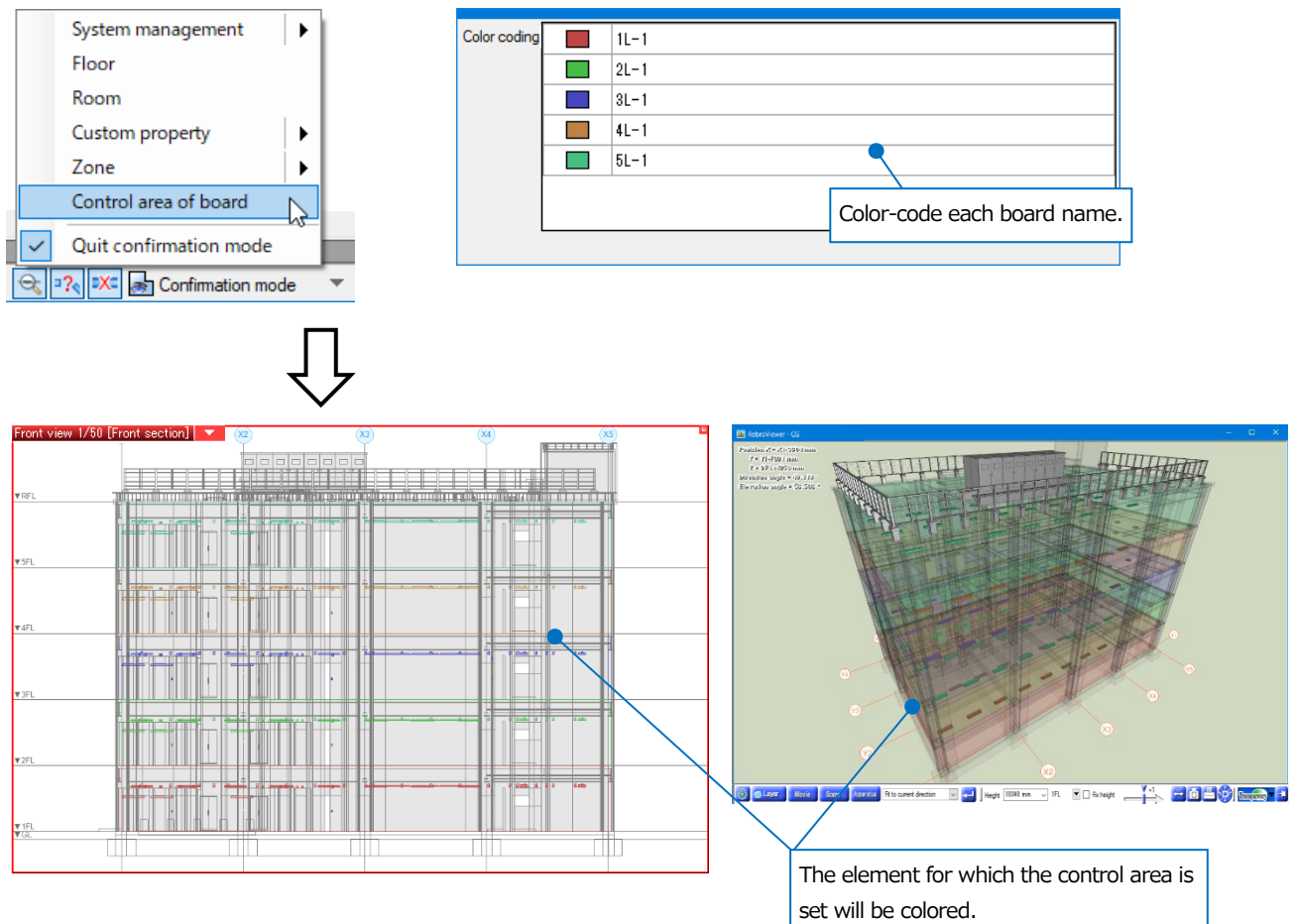

## How to detect clashes

You can confirm the clash detection results by opening the drawing for which Rebro detected clashes.

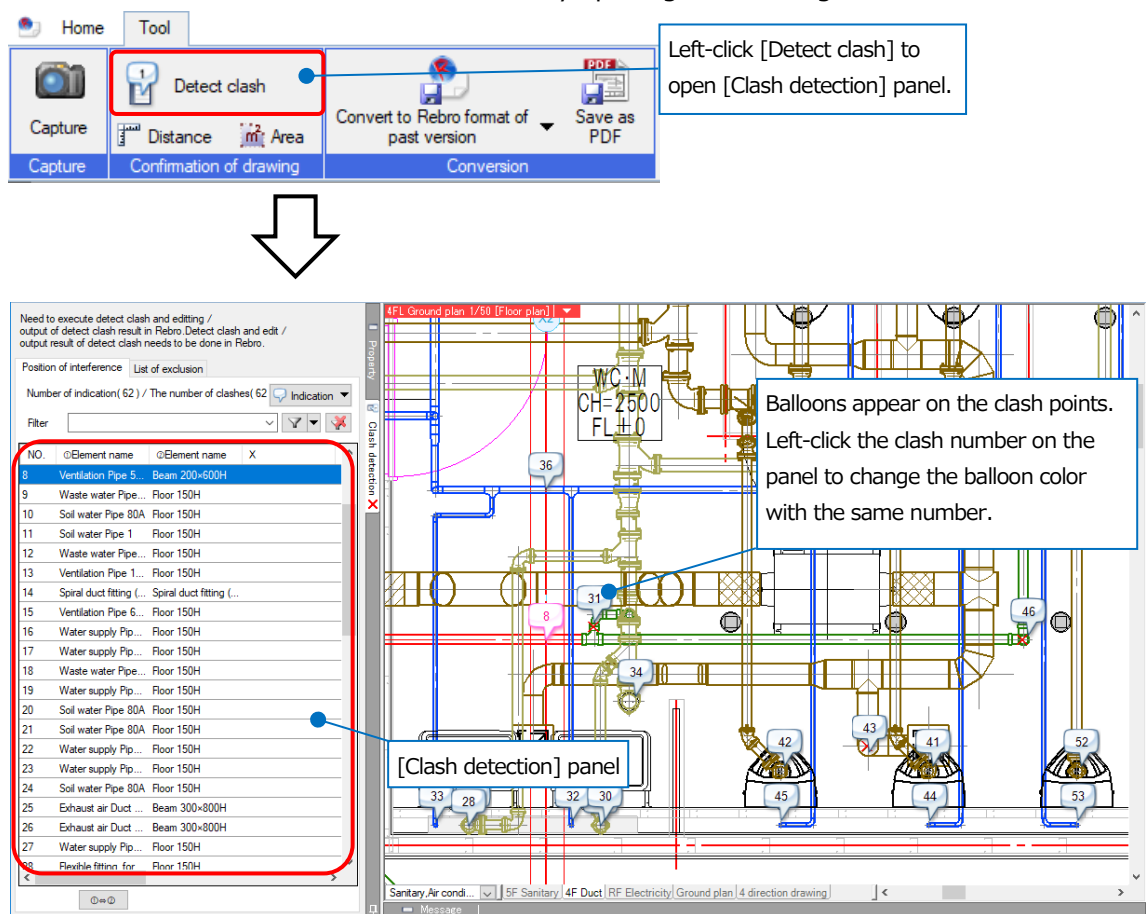

| Need t<br>output<br>output<br>Positio<br>Numb | o execute detect clash and editing /<br>of detect clash result in Rebro Detect cla<br>result of detect clash needs to be done in<br>in of interference List of exclusion<br>per of indication( 62 ) / The number of clas | sh and edit /<br>Rebro.<br>shes(62) |         |          |                                 |                      | On the drawing, switch between<br>balloon shapes, or<br>Indication/Hide for clash points. |
|-----------------------------------------------|----------------------------------------------------------------------------------------------------|-------------------------------------|---------|----------|---------------------------------|----------------------|-------------------------------------------------------------------------------------------|
| Filter                                        |                                                                                                    |                                     |         |          |                                 | ~                    |                                                                                           |
| NO.                                           | ©Element name @Element name                                                                                                    | X                                   | Y       | Z        | The quantity of clashes (upper) | The quantity of clas | shes (lower)                                                                              |
| 1                                             | Waste water Pipe Floor 150H                                                                                                    | X1+0                                | Y3+2800 | 4FL+3650 | 657                             | 123                  |                                                                                           |
| 2                                             | Waste water Pipe Floor 150H                                                                                                    | X1+0                                | Y4-1300 | 4FL+3650 | 677                             | 123                  |                                                                                           |
| 3                                             | Waste water Pipe Floor 150H                                                                                                    | X1+1884                             | Y3+2022 | 4FL+3725 | 686                             | 446                  |                                                                                           |
| 4                                             | Water supply Pip Floor 150H                                                                                                    | X1+1784                             | Y3+2022 | 4FL+3725 | 263                             | 412                  |                                                                                           |
| 5                                             | Waste water Pipe Floor 150H                                                                                                    | X1+284                              | Y3+2022 | 4FL+3725 | 670                             | 446                  |                                                                                           |
| 6                                             | Water supply Pip Floor 150H                                                                                                    | X1+984                              | Y3+2022 | 4FL+3725 | 263                             | 412                  |                                                                                           |
| 7                                             | Water supply Pip Floor 150H                                                                                                    | X1+184                              | Y3+2022 | 4FL+3725 | 263                             | 412                  |                                                                                           |
| 8                                             | Ventilation Pipe 5 Beam 200×600H                                                                                                    | X2+5                                | Y4-2854 | 4FL+3300 | 381                             | 281                  |                                                                                           |
| 9                                             | Waste water Pipe Floor 150H                                                                                                    | X1+1084                             | Y3+2022 | 4FL+3725 | 678                             | 446                  |                                                                                           |
| 10                                            | Soil water Pipe 80A Floor 150H                                                                                                    | X1+1360                             | Y4-478  | 4FL+3725 | 843                             | 151                  |                                                                                           |
| 11                                            | Soil water Pipe 1 Floor 150H                                                                                                    | ×1+1000                             | Y4-1000 | 4FL+3725 | 817                             | 1323                 |                                                                                           |
| 12                                            | Waste water Pipe Floor 150H                                                                                                    | X1+357                              | Y4-543  | 4FL+3725 | 672                             | 151                  |                                                                                           |
| 13                                            | Ventilation Pipe 1 Floor 150H                                                                                                    | X1+500                              | Y4-150  | 4FL+3725 | 6551                            | 1165                 |                                                                                           |
| 14                                            | Spiral duct fitting ( Spiral duct fitting (                                                                                                    | X1+1915                             | Y4-326  | 4FL+3201 | 125                             | 158                  |                                                                                           |
|                                               |                                                                                                    |                                     |         |          |                                 | Left<br>the          | t-click the table to confirm<br>e quantity of clashes.                                    |

When you double left-click the table or balloon, CG screen appears and brings the viewpoint close to the clash point.

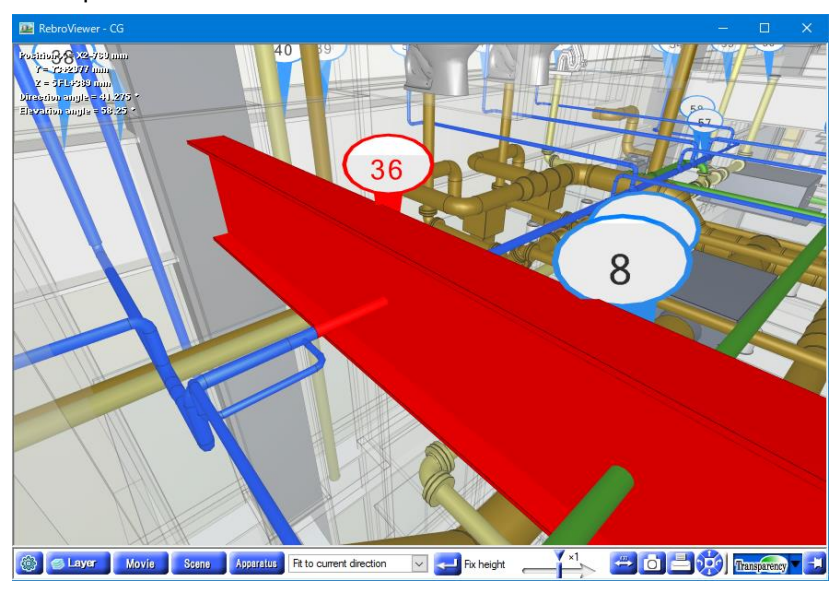

## How to search for characters and so on

By entering keywords, you can search for characters, parts and so forth on the drawing.

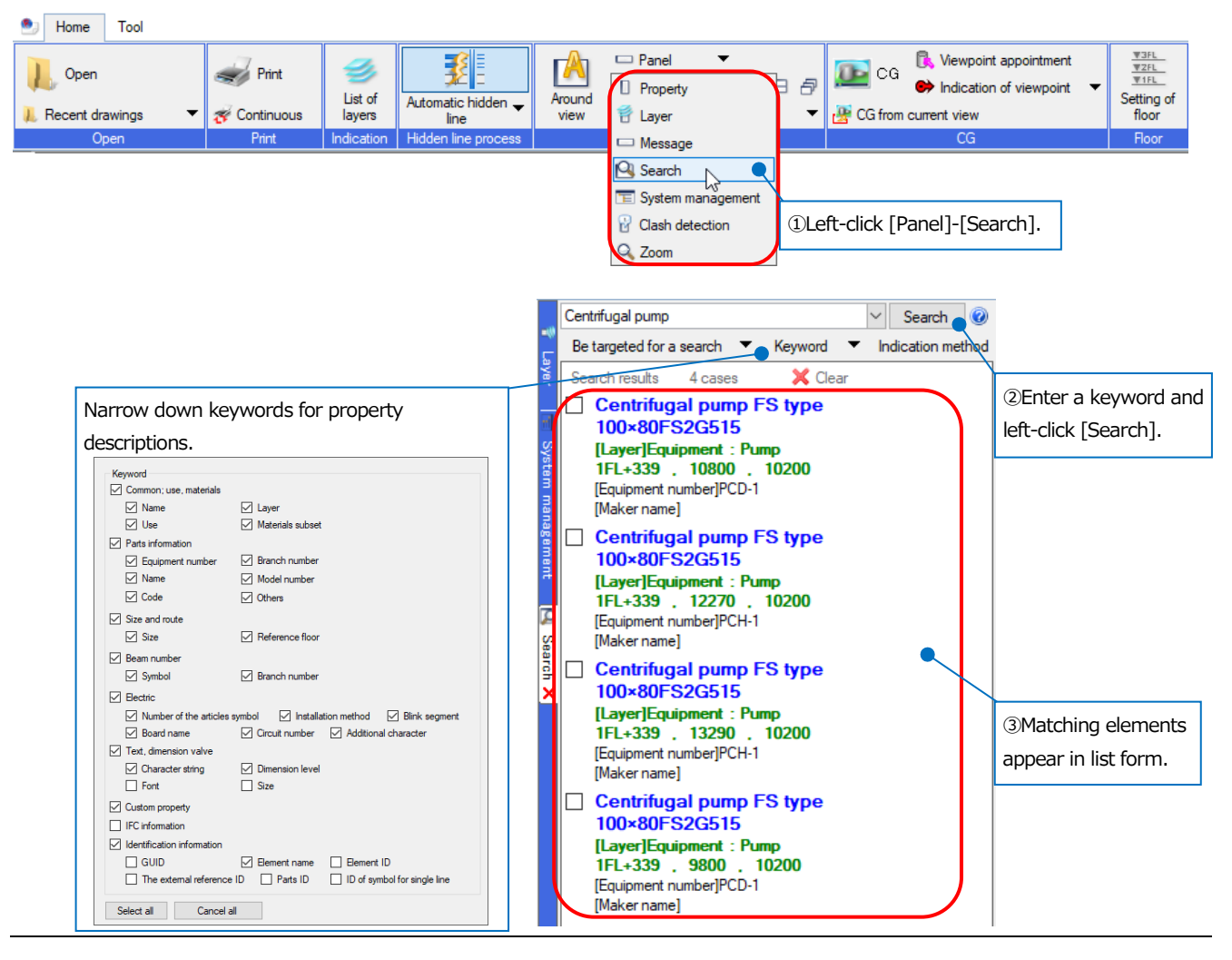

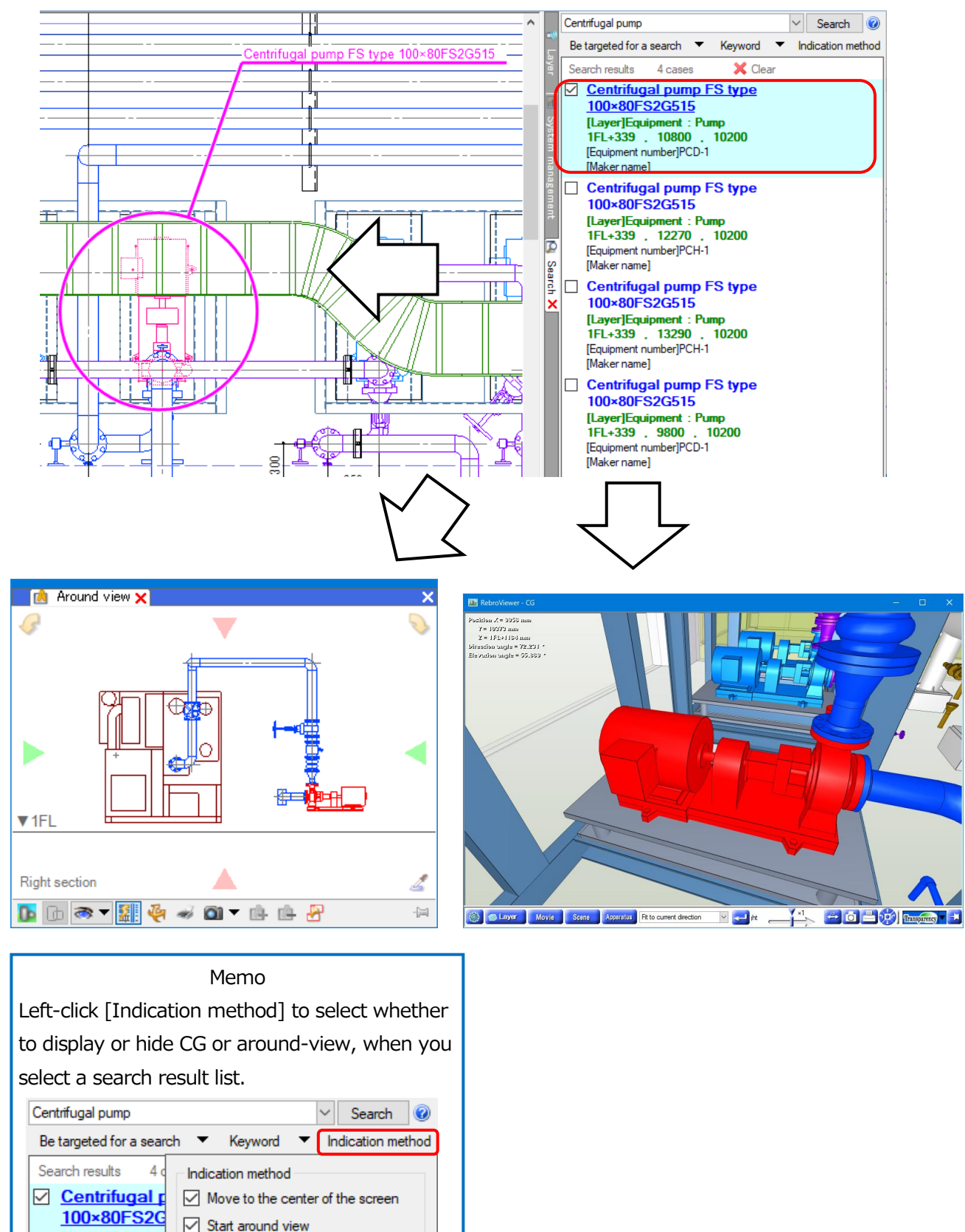

If you select the part from the search results, you can confirm the part on a drawing, around-view, or CG.

[Layer]Equipme

1FL+339 . 10 [Equipment number [Maker name] Start CG

## How to capture images

You can save a specified area on Rebro screen as an image.

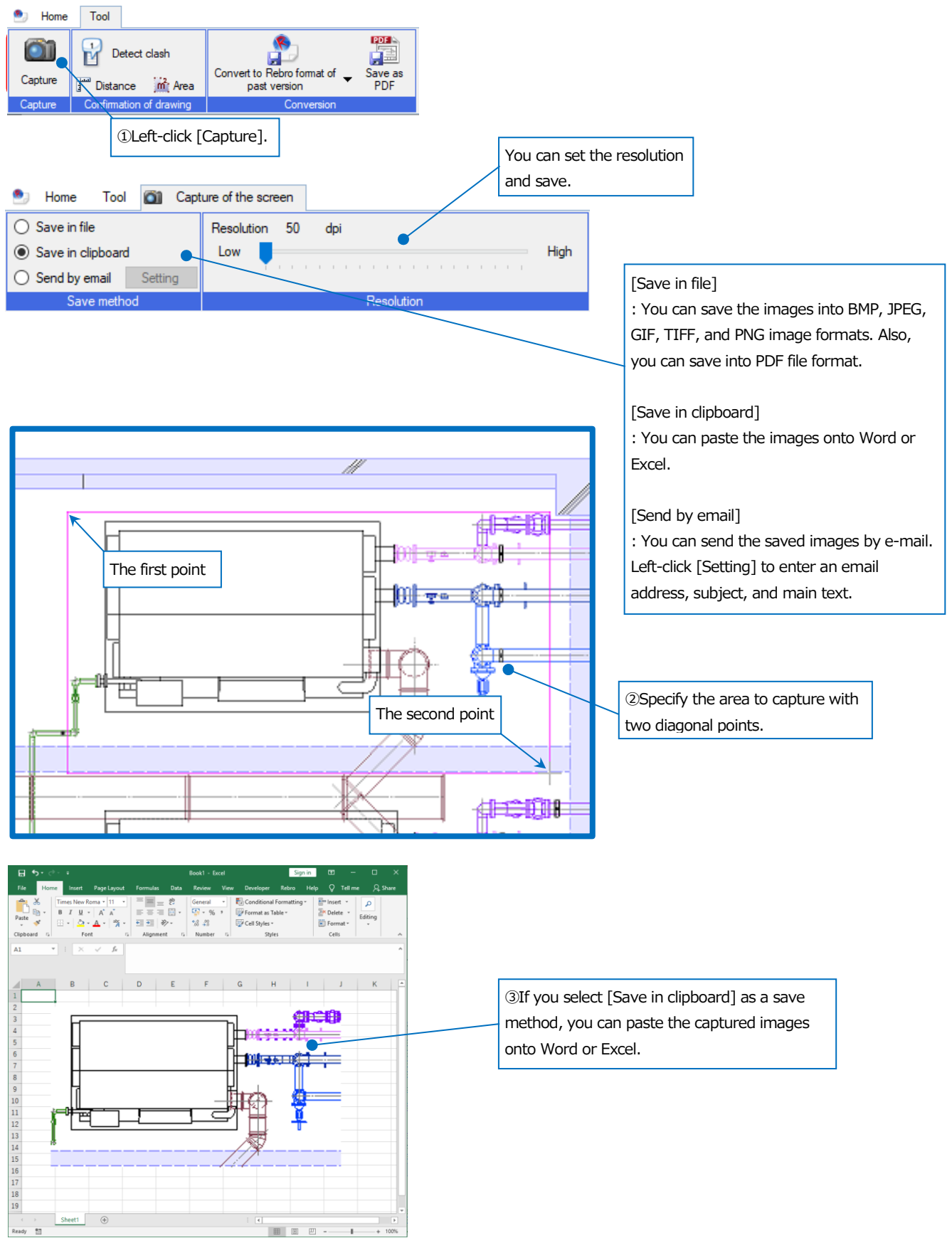

## 4.CG

| ۲ | Home | Tool |
|---|------|------|

| 🕙 Home Tool |                     |                     |                                 |                       |                       |                                               |                                             |
|-------------|---------------------|---------------------|---------------------------------|-----------------------|-----------------------|-----------------------------------------------|---------------------------------------------|
| Deen        | Print Ust of layers | Automatic hidden -  | Around<br>view Panel            | ▼<br>□□□□∂<br>awing ▼ | CG CG From ourrent vi | vpoint appointment<br>cation of viewpoint vew | ₩3FL<br>₩2FL<br>₩1FL<br>Setting of<br>floor |
|             | min indication      | Hidden line process | Window                          |                       |                       | ,a                                            | FIOOI                                       |
|             |                     | 2CG<br>anot         | screen starts in<br>her window. |                       |                       | ①Left-click [(                                | CG].                                        |

## As for mouse actions

| Wheel                        | Go forward or backward by rotating. Move the screen by dragging.               |
|------------------------------|--------------------------------------------------------------------------------|
| Left-drag                    | Turn the screen up, down, left, and right around the current position.         |
| Right-drag                   | Rotate the screen around the position (on the element) where the mouse points. |
| Double left-click (sweeping) | Bring the viewpoint closer to the specified element.                           |
| Double right-click           | Make the screen level.                                                         |

Note: If you rotate the wheel while pressing Ctrl, the screen moves at twice the distance.

## How to operate screens on a CG console panel

| •                           | •                                               | CG conse      | ole            | ×           |
|-----------------------------|-------------------------------------------------|---------------|----------------|-------------|
| Forward or backward         | Move the viewpoint forward or backward.         | NR            | Forward        | Pan(Up)     |
| Turn to the left or turn to | Turn the viewpoint to the left or right.        | Turn<br>upwar | de             | 9 100 mm    |
| the right                   |                                                 | 🕨 - Tu        | integ C        | × Pan(Down) |
| Turn upward or turn         | Turn the viewpoint upward or downward.          | th<br>Turr    | e left<br>1₽ t | he right    |
| downward                    |                                                 | downw         | ard Backward   |             |
| Slider handle               | Adjust the speed and quantity of movement       | Move          | 1000 mm        |             |
|                             | when moving on the screen.                      | Height        | 1500 mm 🖌 1FL  | Fix height  |
| Move                        | Specify a moving distance. Set the distance at  | a             |                |             |
|                             | pitch of one-click for moving forward or backw  | ard.          |                |             |
| Pan (Up) or (Down)          | Move the viewpoint up or down at the input va   | lue.          |                |             |
| Pan (Left) or (Right) < 🕨   | Move the viewpoint to the left or right.        |               |                |             |
| Height                      | Select the floor name and enter the viewpoint   |               |                |             |
|                             | height directly to move the screen.             |               |                |             |
| Fix height                  | Checkmark in the box, to fix the current height |               |                |             |
|                             | and move the screen forward, backward, left,    | or            |                |             |
|                             | right.                                          |               |                |             |

## As for layers

On CG screens, you can set up Indication/Non-indication layers and layers transparency.

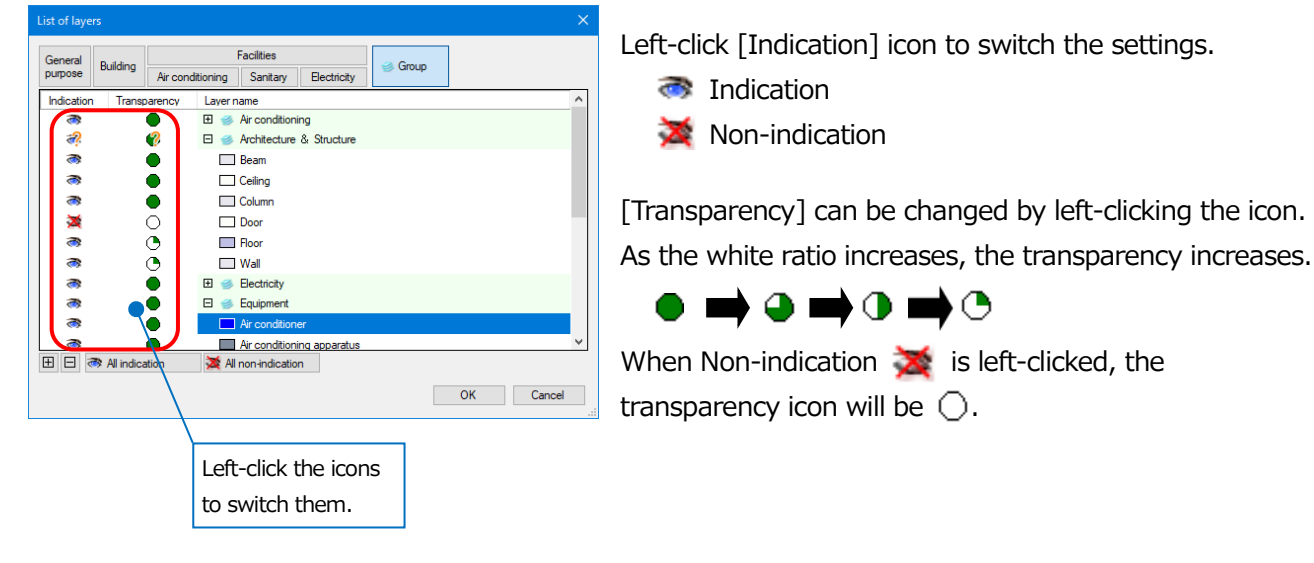

## As for a movie

You can play movies created with Rebro, or [CG movie output] output with [Clash detection].

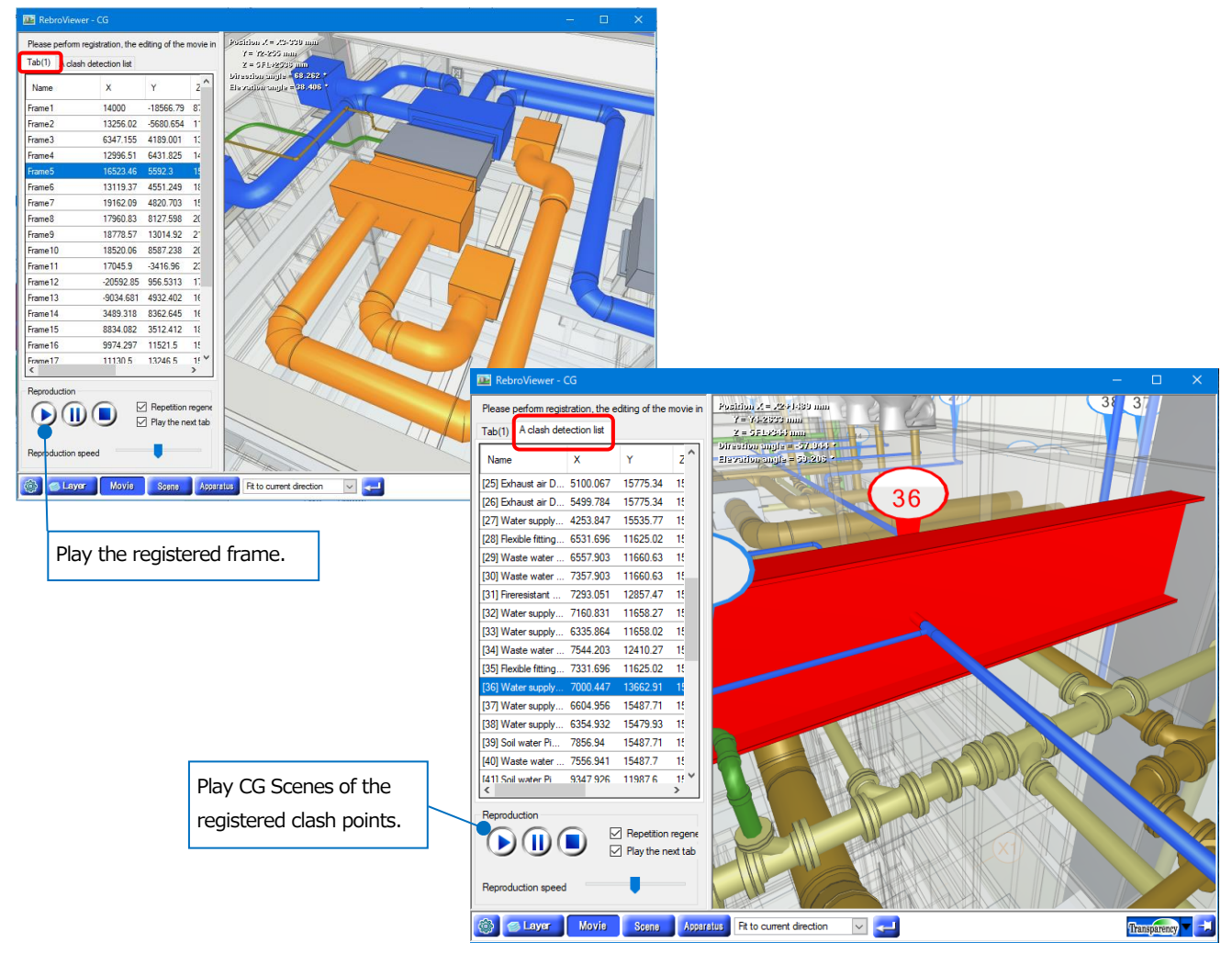

## As for Scenes

You can register the currently shown CG screen as Scene, and fill out with characters, dimension lines, or figures on it by using [Annotation] tab.

The registered Scene can be printed, saved, and also passed to Rebro.

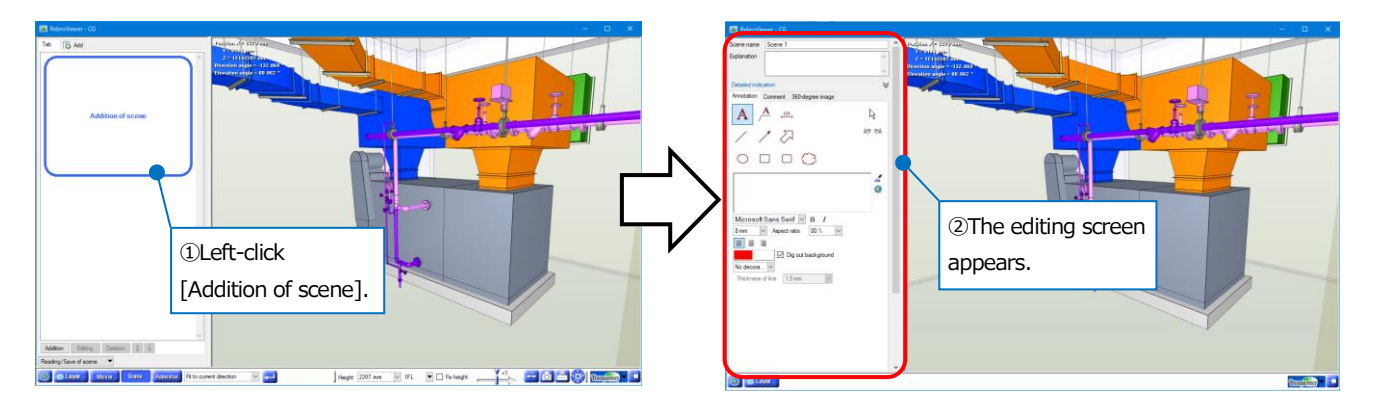

Comments on Scene can be exchanged in [Comment] tab. You can also pass the data to Rebro, if you save or read in BCF, you can pass it to other CAD.

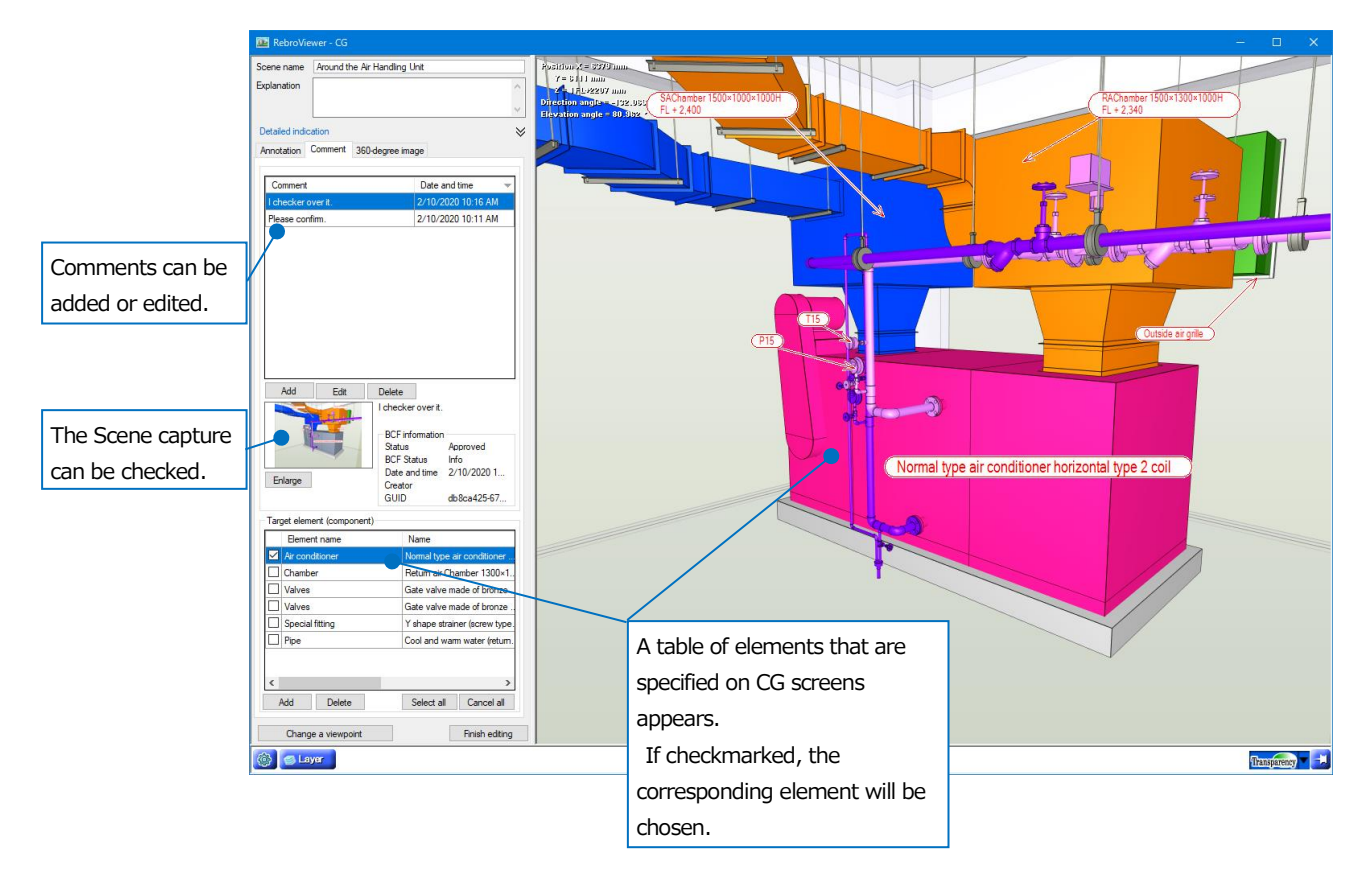

## As for equipment

You can check the position of placed parts on CGs or drawings.

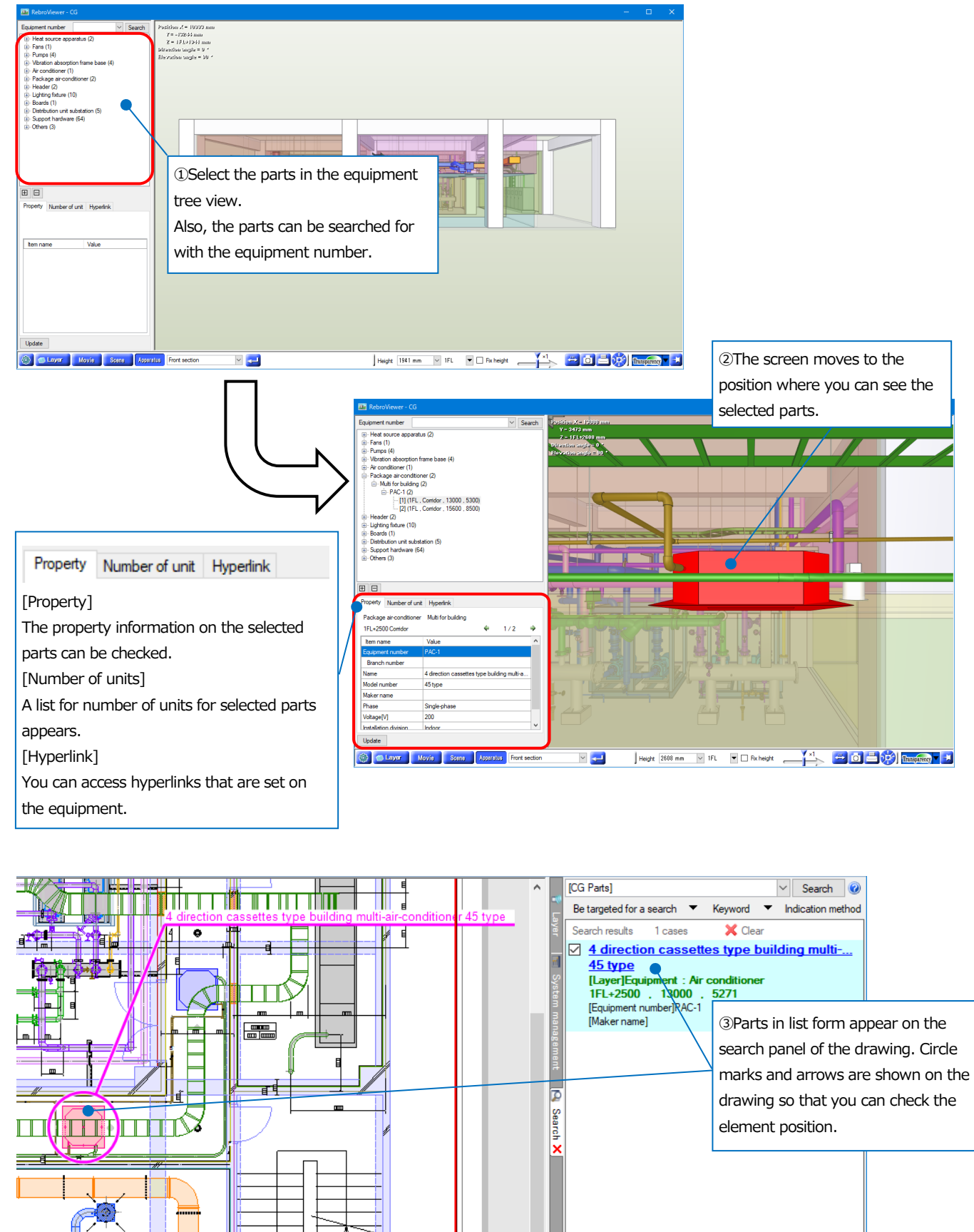

## As for hyperlinks

On CG, you can refer to the linked files or URLs for the equipment that you set up hyperlinks.

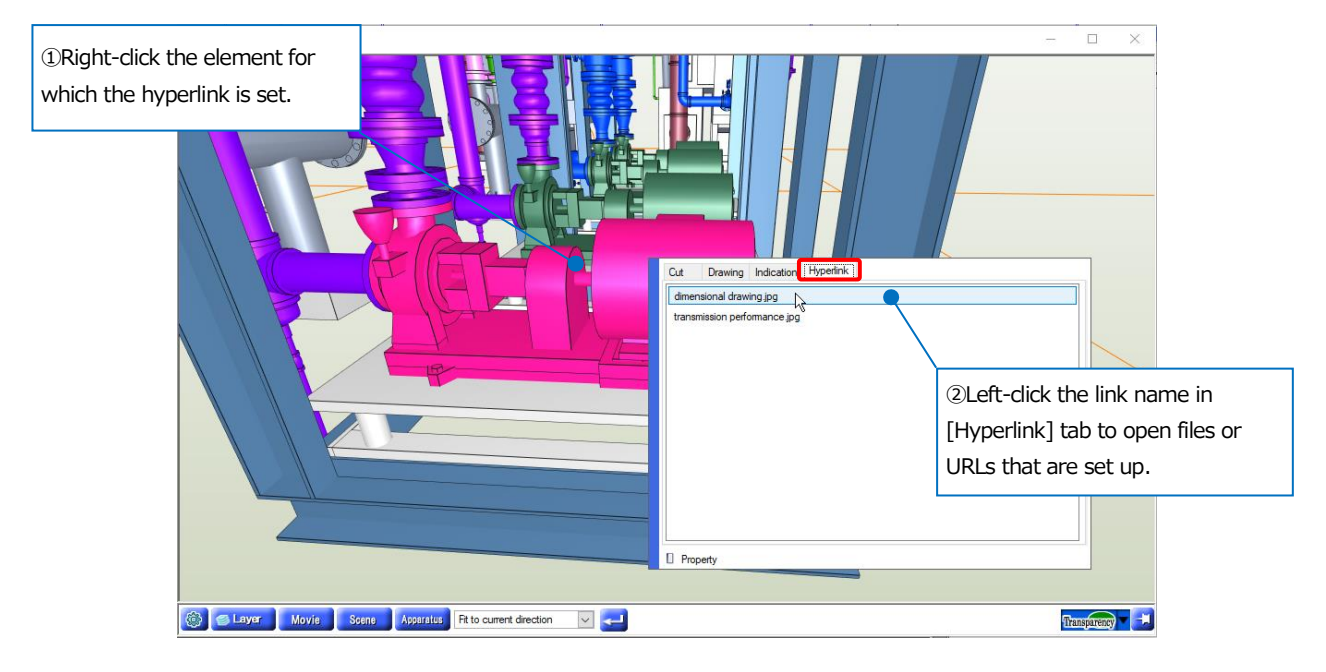

## How to cut a cross section

You can cut a cross section of element on CG.

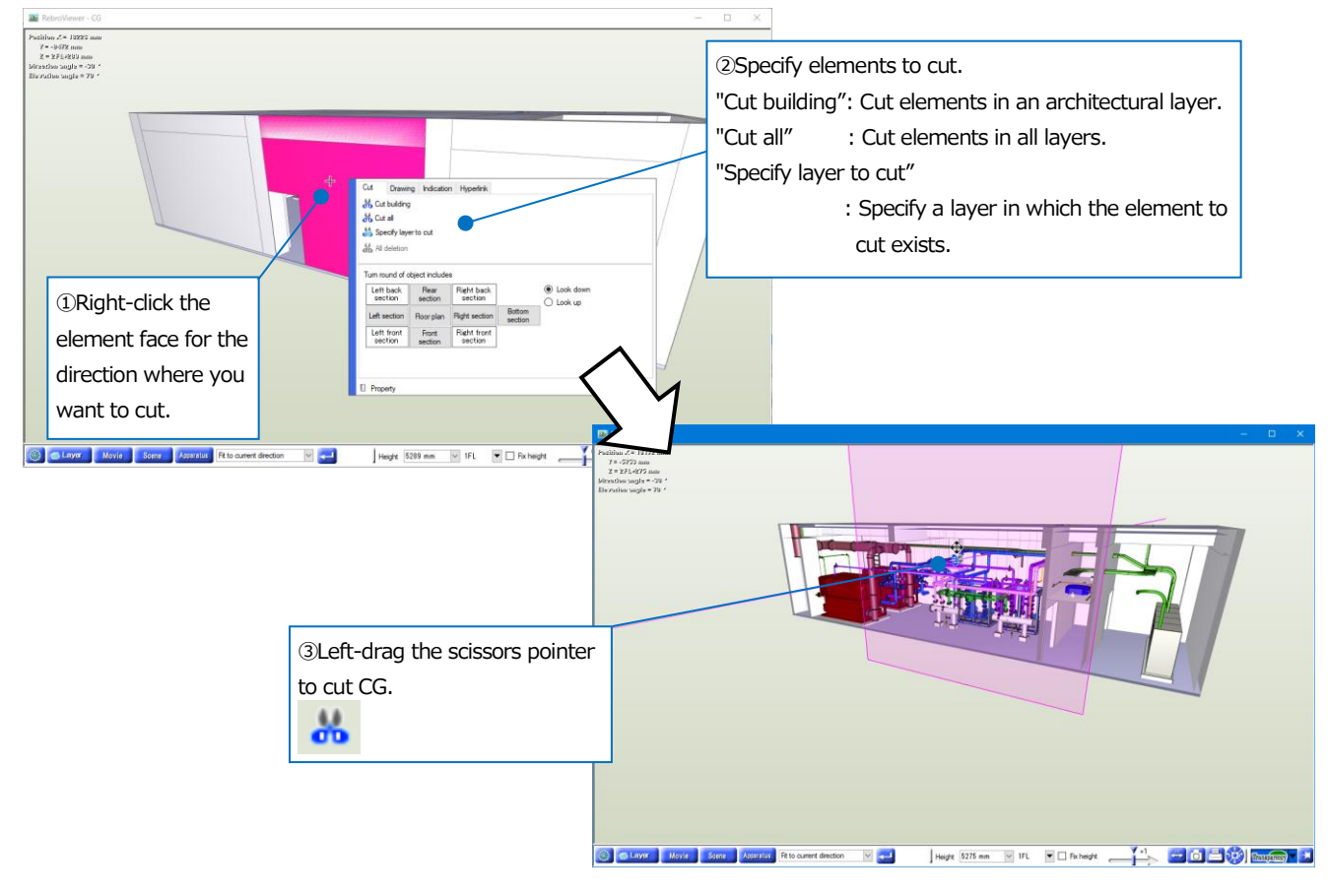

## How to set up the displays and so on

In [Setting] 🚳 , you can set up the indications and movements on CG screens.

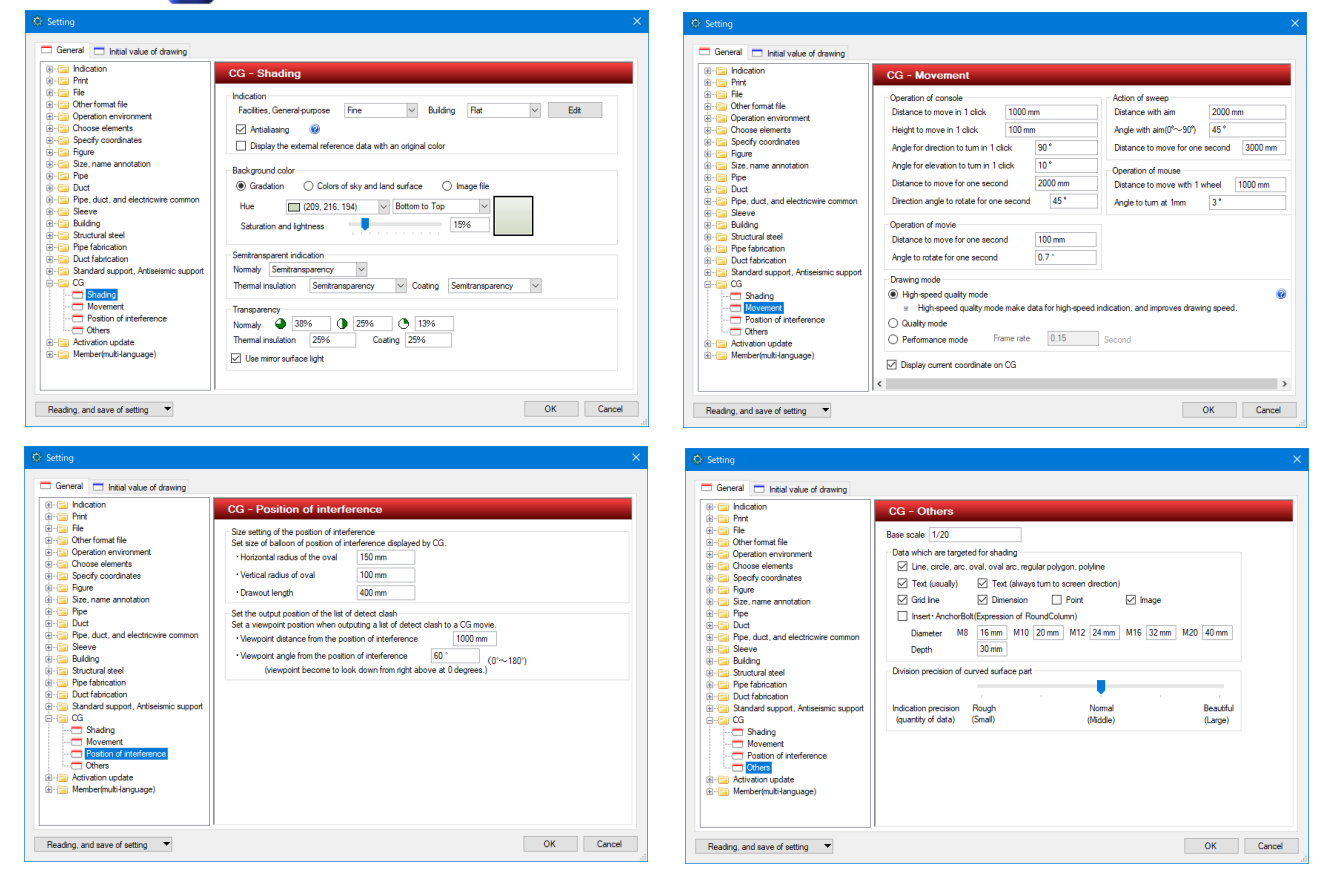

#### As for "Drawing mode"

"High-speed quality mode": Move a screen even in the middle of drawing while keeping the image quality of Quality mode.

"Quality mode": Move a screen after showing all elements.

"Performance mode": Move a screen while drawing the screen.

| Indication                                                                                                    | CG - Movement                                                                                                    |                                                          |                                                                                                    |                                                          |
|----------------------------------------------------------------------------------------------------|----------------------------------------------------------------------------------------------------|----------------------------------------------------------|----------------------------------------------------------------------------------------------------|----------------------------------------------------------|
| Other format file     Operation environment     Other format file     Operation environment     Operation environment     Operation environment     Operation     Other format     Other format     Other for | Operation of console<br>Distance to move in 1 click 100<br>Height to move in 1 click 100<br>Angle for direction to turn in 1 click<br>Angle for elevation to turn in 1 click<br>Distance to move for one second<br>Direction angle to instate for one second<br>Distance to move for one second<br>Angle to rotate for one second | 0 mm<br>mm<br>10°<br>2000 mm<br>nd 45°<br>100 mm<br>0.7° | Action of sweep<br>Distance with aim<br>Angle with aim(0~30')<br>Distance to move for one<br>Operation of mouse<br>Distance to move with 1 w<br>Angle to turn at 1mm | 2000 mm<br>45 °<br>second 3000 mm<br>heel 1000 mm<br>3 ° |
|                                                                                                    | Drawing mode<br>High-speed quality mode<br># High-speed quality mode make<br>Quality mode<br>Deformance mode Frame ra-<br>Display current coordinate on CG                                                                                                    | e data for high-speed<br>te 0.15                         | indication, and improves drawin                                                                                                    | g speed.                                                 |

## 5.Print

## How to print

#### You can print Rebro drawings.

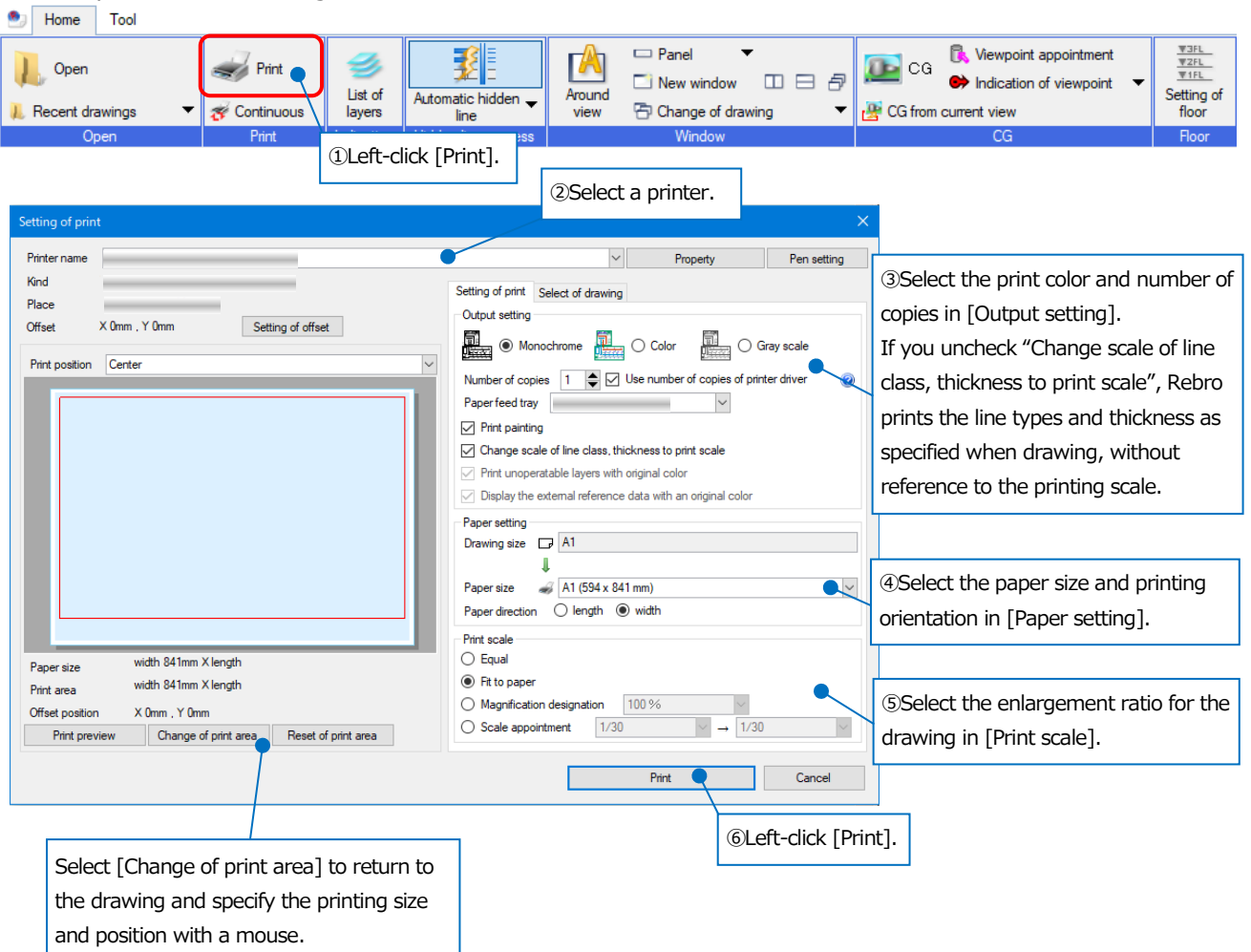

#### When printing, you can change the line thickness per scale in [Pen setting].

| Pen setting |                  |               |       |              |      |       |       |               |       |       |       |       | > | < .                           |
|-------------|------------------|---------------|-------|--------------|------|-------|-------|---------------|-------|-------|-------|-------|---|-------------------------------|
| Set name    | Normal           |               | ~     | New addition | (    | Сору  | Read  | from file     |       |       |       |       |   |                               |
|             |                  |               |       | Change of na | ame  |       | S     | ave in a file |       |       |       |       |   |                               |
| Thickn      | Remarks          | 1/10          | 1/20  | 1/30         | 1/50 | 1/100 | 1/200 | 1/300         | 1/400 | 1/500 | 1/600 | 1/601 | ^ |                               |
| 0.01mm      | The thinnest lin | 0.01          | 0.01  | 0.01         | 0.01 | 0.01  | 0.01  | 0.01          | 0.01  | 0.01  | 0.01  | 0.01  |   |                               |
| 0.05mm      |                  | 0.05          | 0.05  | 0.05         | 0.05 | 0.05  | 0.05  | 0.05          | 0.05  | 0.05  | 0.05  | 0.05  |   |                               |
| 0.07mm      |                  | 0.07          | 0.07  | 0.07         | 0.07 | 0.07  | 0.07  | 0.07          | 0.07  | 0.07  | 0.07  | 0.07  |   |                               |
| 0.09mm      |                  | 0.09          | 0.09  | 0.09         | 0.09 | 0.09  | 0.09  | 0.09          | 0.09  | 0.09  | 0.09  | 0.09  |   |                               |
| 0.10mm      |                  | 0.1           | 0.1   | 0.1          | 0.1  | 0.1   | 0.1   | 0.1           | 0.1   | 0.1   | 0.1   | 0.1   |   | Dripting line thickpasses per |
| 0.13mm      |                  | 0.13          | 0.13  | 0.13         | 0.13 | 0.13  | 0.13  | 0.13          | 0.13  | 0.13  | 0.13  | 0.13  |   | Printing line tricknesses per |
| 0.15mm      |                  | 0.15          | 0.15  | 0.15         | 0.15 | 0.15  | 0.15  | 0.15          | 0.15  | 0.15  | 0.15  | 0.15  |   |                               |
| 0.18mm      |                  | 0.18          | 0.18  | 0.18         | 0.18 | 0.18  | 0.18  | 0.18          | 0.18  | 0.18  | 0.18  | 0.18  |   |                               |
| 0.20mm      | Pipe arrangeme   | 0.2           | 0.2   | 0.2          | 0.2  | 0.2   | 0.2   | 0.2           | 0.2   | 0.2   | 0.2   | 0.2   |   |                               |
| 0.25mm      | 1                | 0.25          | 0.25  | 0.25         | 0.25 | 0.25  | 0.25  | 0.25          | 0.25  | 0.25  | 0.25  | 0.25  | ~ |                               |
| 1.5 times   | ✓ does item      | which I chose | P     | erformance   |      |       | -     |               |       |       |       | -     |   |                               |
| Reset       |                  |               |       |              |      |       |       |               |       |       | OK    | Cance | ; |                               |
|             | Line thic        | knesses       | on th | ne drawi     | ing  |       |       |               |       |       |       |       |   |                               |

## How to print continuously

You can print layouts of multiple Rebro drawings collectively.

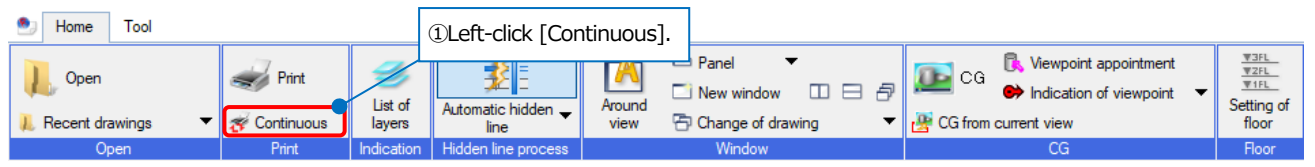

| ②Select a printer.                                                                                                  | Continuous printing                                                                                                    |                                                                                        |                                                                                                    |                                                                                             |                                                                                            |                                                                                  | ×      |
|----------------------------------------------------------------------------------------------------|----------------------------------------------------------------------------------------------------|----------------------------------------------------------------------------------------|----------------------------------------------------------------------------------------------------|---------------------------------------------------------------------------------------------|--------------------------------------------------------------------------------------------|----------------------------------------------------------------------------------|--------|
| ③Select multiple<br>drawing files in<br>[Addition of file]. You<br>can also select drawing<br>files collectionly by | Printer name Output setting   Monochrome Print painting  Change scale of line class, thickness to print scale Print unoperatable layers with original color Print the external reference data with an original color Delation of file | Gray scale                                                                             | Paper setting<br>Number of copies 1<br>Paper size A4 (210 x 22<br>Paper direction O length<br>Paper feed tray                                                               | Property                                                                                    | Pen setting<br>Print scale<br>© Equal C<br>Filtering<br>Drawing size<br>V Mark 0<br>Mark 0 | Setting of the offset<br>) Fit to paper<br>A1(841mm×594mm)<br>☑ Mark@<br>☑ Mark@ | ]<br>~ |
| specifying a folder with<br>[▼] on the right of the<br>tab.                                                         | File name     CG-eng.reb       CG.eng.reb     CG-eng.reb       CG.eng.reb     CG-eng.reb                                                                                                    | Layout name<br>Layout group<br>Layout group<br>Layout group                            | 1-Whole ground plan<br>1-Section plan of pipe<br>1-Equipment layout drawing                                                                                                 | Drawing size<br>A1(841mm×594mm)<br>A1(841mm×594mm)<br>A1(841mm×594mm)                       | Mark 0<br>Mark 0<br>Mark 0<br>Mark 0                                                       | State                                                                            |        |
| ④Checkmark the layout to print.                                                                                     | OFFice building en reb  OFFice building en reb  OFFice building en reb  OFFice building en reb  OFFice building en reb  OFFice building en reb                                                                                        | Sanitary,Air o<br>Sanitary,Air o<br>Sanitary,Air o<br>Sanitary,Air o<br>Sanitary,Air o | onditioning, Electricity-5F Sa<br>onditioning, Electricity-4F Duct<br>onditioning, Electricity-RF Ele<br>onditioning, Electricity-Groun<br>onditioning, Electricity-4 direc | A1(841mm×594mm)<br>A1(841mm×594mm)<br>A1(841mm×594mm)<br>A1(841mm×594mm)<br>A1(841mm×594mm) | Mark®<br>Mark®<br>Mark®<br>Mark®<br>Mark®                                                  |                                                                                  |        |
| L]                                                                                                    | Select all Cancel all Number of drawin                                                                                                    | ngs(8)                                                                                 |                                                                                                    |                                                                                             | Print                                                                                      | Close                                                                            |        |

⑤Left-click [Print].

#### Software License Agreement for RebroViewer

NYK Systems Inc. (hereinafter referred to as "Company") shall grant to Customers rights to use software product of the Company (hereinafter referred to as "Software") only when Customers agree to any and all terms and conditions contained in this "Software License Agreement" (hereinafter referred to as "Agreement").

The Customer shall be deemed to have agreed to enter into the Agreement by installing the Software upon selection of "I agree to the provisions in the License Agreement" to be displayed in the dialogue representing the Agreement. In case where the Customer acquires the Software for his/her own personal use, the Agreement shall be established between the Customer him/herself and the Company, while in case where the Customer acquires the Software on behalf of any corporation or other legal entity, the Agreement shall be established between such corporation or legal entity and the Company.

#### Article 1 Grant of Right to Use

- 1. The customer may install and use the Software in multiple computers.
- 2. The customer may make and deliver the duplicate copies of the Software. In the case, the customer shall duplicate the Software including the copyright notice of the Company displayed in the Software.

#### Article 2 Attribution of Rights

Unless expressly provided for in the Agreement, rights in and to the Software (i.e. title, ownership, copyrights and any other intellectual property rights, etc.) shall be owned by the Company. The Software shall be protected by the Copyright Act.

#### Article 3 Prohibited Matters

The Customer shall acknowledge that the Software has confidential or proprietary information including intangible property rights protected by the Copyright Act and may not commit an act mentioned below:

- 1. The customer may not use or duplicate the Software beyond the conditions as set forth in the Agreement.
- 2. The Customer may not alter, translate, reverse-engineer, decompile or disassemble the Software, either in whole or in part.
- 3. The Customer may not sell or lease the Software to any third party.
- 4. The Customer may not eliminate, delete or change the display for right of ownership and intangible property rights that are recorded or displayed in the Software.

#### Article 4 No Warranty

The Company shall offer the Software as it is. The Company shall in no case assume any responsibility with respect to any express or implied warranty including legal defect liability, the Customer's loss of business interest caused by the Software, any other damage caused by special circumstances, any other damage to data and the like, and liability for compensation, etc., based on claims for damages by any third party against the Customer regarding intangible property rights.

#### Article 5 Termination of Right to Use

- 1. The Customer may terminate the right to use the Software at any time.
- 2. In case where the Customer falls under the conditions mentioned below, right to use the Software shall terminate automatically:
  - (1) In case of breach of the Agreement by the Customer.
  - (2) In case where the customer is granted right to use a different version of the Software.

#### Article 6 Measures against Termination of Right to Use

In case where the Customer's right to use the Software terminates, the Customer shall obliterate or destroy the Software and any duplicates of the Software.

#### Article 7 No User Support

The Company will not respond to any inquiries or questions with respect to the Software.

#### RebroViewer Operation Guide <20 July, 2020, Version 2>

'Rebro' and 'RebroViewer' are trademarks of NYK Systems, Inc.

NYK Systems, Inc. owns the copyright of 'Rebro', 'RebroViewer', and other rights relating to the 'Rebro' and 'RebroViewer'. Do not copy, alter all or part of this product regardless of its form.

Windows 10, Windows 8.1, Windows 8, and Windows 7 are registered trademarks of Microsoft Corporation in the United States and other countries. InfiPoints® is a registered trademark of Elysium Co. Ltd. Mitsumorikun® is a registered trademark of Compcare Inc. Revit® is a registered trademark of Autodesk, Inc. Luminous Planner™ is a trademark of Panasonic Corporation. DK-BIM is a registered trademark of Daikin Industries, Ltd. SPIDERPLUS® is a registered trademark of Regolith Inc. Other product names are registered trademarks or trademarks of their respective companies. "BE-Bridge", Building equipment-CAD data exchange specification, and "Stem", Standard for The Exchange of Mechanical equipment library data, are copyrighted works of General Foundational Juridical Person Building Maintenance & Management Center. This product uses the following based on the respective redistribution conditions:."Teigha®" of Open Design Alliance (Based on Teigha® from the Open Design Alliance), "IFC Engine™" of RDF Ltd., "VB-Report7" of Advanced Software Corp., "PDF-XChange PRO SDK" of Tracker SoftWare Products, "DotNetZip Library" of CodePlex, and "SpreadSheetGear®" of XLsoft Corporation. This product uses patent-pending technology (JP2015/162130) with the permission of SHIMIZU CORPORATION. TOTO LTD. and LIXIL Group Corporation provided us the shape data based on a data provision agreement or memorandum. Rebro includes parts with attribute information added by us onto those shape data. Shape data has been reduced in data size within the limit that does not impair the characteristics of the external shapes.

Copyright©2020 NYK Systems Inc. ALL RIGHTS RESERVED.